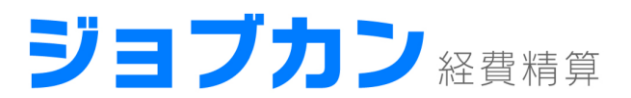

# ジョブカン経費精算 スタートアップガイド

- 画面説明 P.1
- 全体の流れ P.6
- 仕訳・FBデータの作られ方 P.11
- 運用開始までに設定が必要な項目 P.14
- 設定すると便利な項目 P.25

サポート窓口(9時-18時(土日祝日除く))

電話: 050-3160-0303

- メール: support@wf.jobcan.jp
- チャット: 画面右下からご利用できます

ヘルプページ: 画面右上からご覧いただけます

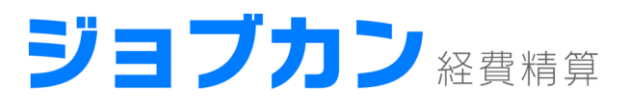

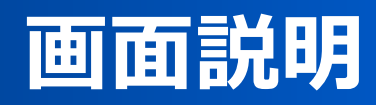

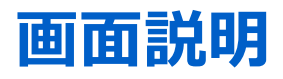

#### TOP画面

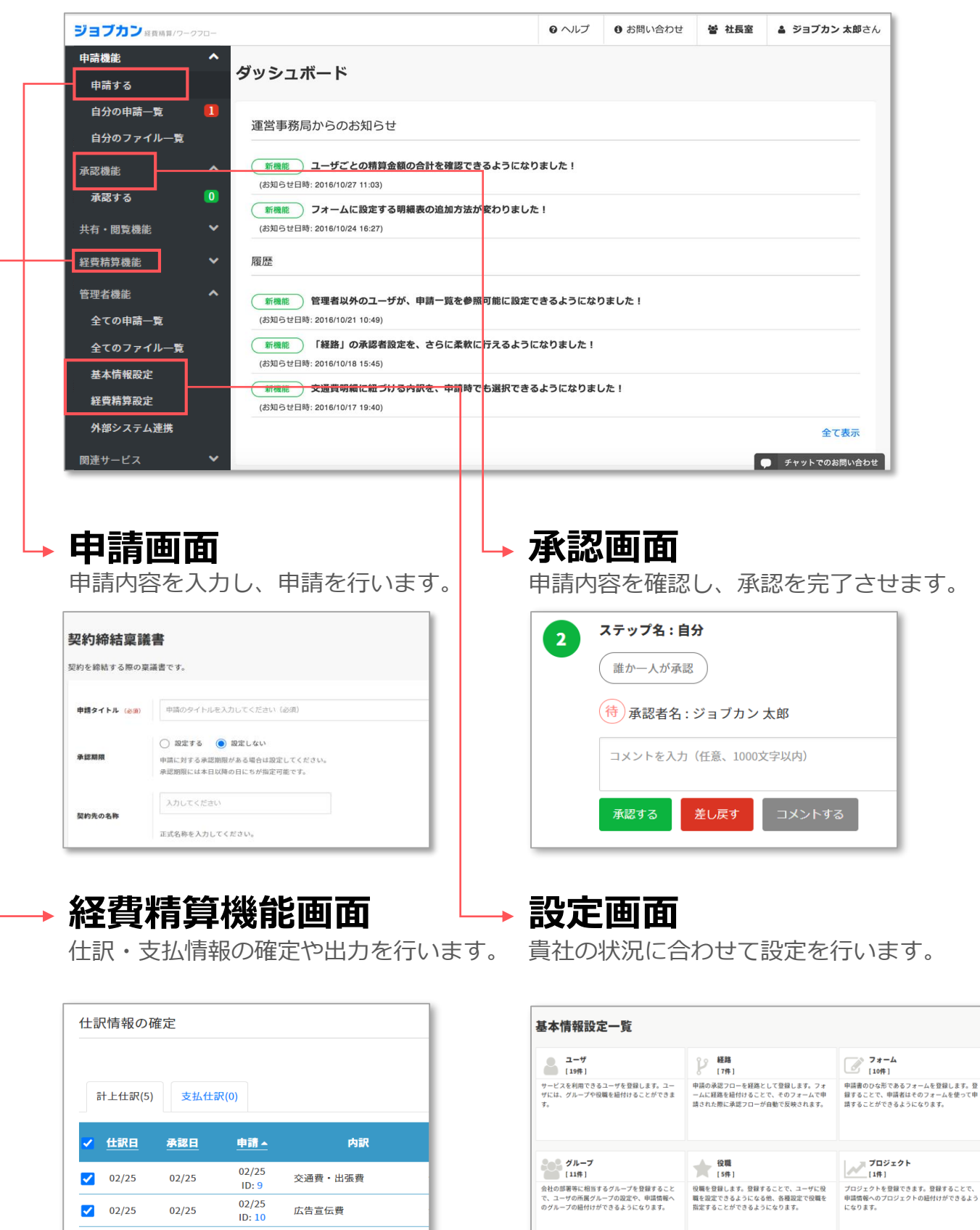

## 設定画面(基本情報設定)

基本情報設定を行うことで、稟議の申請から承認までを行うことができる ようになります。

| ジョブカン日日第日/ワーク                               | 720-                                                                               |                                                                            | 0                                                                     | ヘルプ 🚯 お問い合わせ                      | 管 営業                   | ▲ ジョブカン太郎さん     |
|---------------------------------------------|------------------------------------------------------------------------------------|----------------------------------------------------------------------------|-----------------------------------------------------------------------|-----------------------------------|------------------------|-----------------|
| 申請機能<br>申請する                                | 基本情報設定一覧 運                                                                         | 用開始までに設定が                                                                  | 必要な項目                                                                 |                                   |                        |                 |
| 自分の申請一覧 【                                   | 2- <del>1</del><br>[2#]                                                            | 授助     [2件]                                                                | 73-L<br>[11#]                                                         | フォーム分類 [1件]                       |                        |                 |
| 日田のノアイル一見                                   | サービスを利用できるユーザを登録します。ユーザには、グループ<br>や役職を紛付けることができます。                                 | 申請の承認フローを経路として登録します。フォームに経路を紐付<br>けることで、そのフォームで申請された際に承認フローが自動で反<br>映されます。 | 申請書のひな形であるフォームを登録します。登録することで、申<br>請者はそのフォームを使って申請することができるようになりま<br>す。 | フォーム分類を登録することで、<br>るようになります。      | フォームを分類分               | けして管理でき         |
| <b>水認する</b><br>共有・閲覧機能                      |                                                                                    |                                                                            |                                                                       |                                   |                        |                 |
| 経費精算機能                                      | ゲープ<br>[5件]                                                                        | <b>役職</b><br>[1件]                                                          | ブロジェクト [1件]                                                           | 取引先<br>[3件]                       |                        |                 |
| 管理者機能<br>全ての申請一覧<br>全てのファイル一覧<br># + 株和8000 | 会社の部署等に相当するグループを登録することで、ユーザの所属<br>グループの波定や、申請格督へのグループの紐付けができるように<br>なります。          | 投稿を登録します。登録することで、ユーザに投稿を設定できるようになら他、各種設定で役職を指定することができるようになります。             | プロジェクトを登録できます。登録することで、申請情報へのプロ<br>ジェクトの服付けができるようになります。                | 取引先を登録できます。登録す<br>の項目から、登録した取引先を) | らことで、申請時に<br>選択できるようにな | 「取引先選択」<br>ります。 |
| 著学前報設定<br>経費精算設定<br>外部システム連携<br>関連サービス      | 2月間マスク設定<br>[1件]<br>分社和自のマスクを設定できます。(例: 目出用ドマスク) 設定したマスタケフォームの項目に設定することで、中間時にマスクタレ |                                                                            | 設定す                                                                   | ると便利な                             | 項目                     |                 |
|                                             | コートを測成 <i>た</i> 5.64.2 F からまま <sup>6</sup>                                         |                                                                            |                                                                       |                                   |                        |                 |

#### 各画面でできること

<u>ユーザ</u>

ジョブカンワークフロ ーを利用するユーザを 登録します。 <u>経路</u> フォーム(申請書)ご とに適用できる承認ル

ートを登録します。

#### <u>フォーム</u>

ユーザが申請する申請 書の雛形であるフォー ムを登録をします。

フォーム分類

フォームを分類して管 理できるようになりま す。

グループ

ユーザの所属グループ の設定や、申請情報に グループの紐付けがで きるようになります。

#### ユーザに役職を設定す

役職

ると、経路設定時に、 役職を使って承認者を 指定できるようになり ます。

#### <u>プロジェクト</u>

申請情報へのプロジェ クトの紐付けができる ようになります。

#### <u>取引先</u>

フォーム項目に「取引 先選択」を設定すると、 登録した取引先を申請 時に選択できるように なります。

#### <u>汎用マスタ設定</u>

フォーム項目に「汎用 マスタ選択」を設定す ると、会社独自のマス タを設定できるように なります。

## 設定画面(経費精算設定)

仕訳やFBデータを自動作成するための経費精算設定をできる一覧画面です。

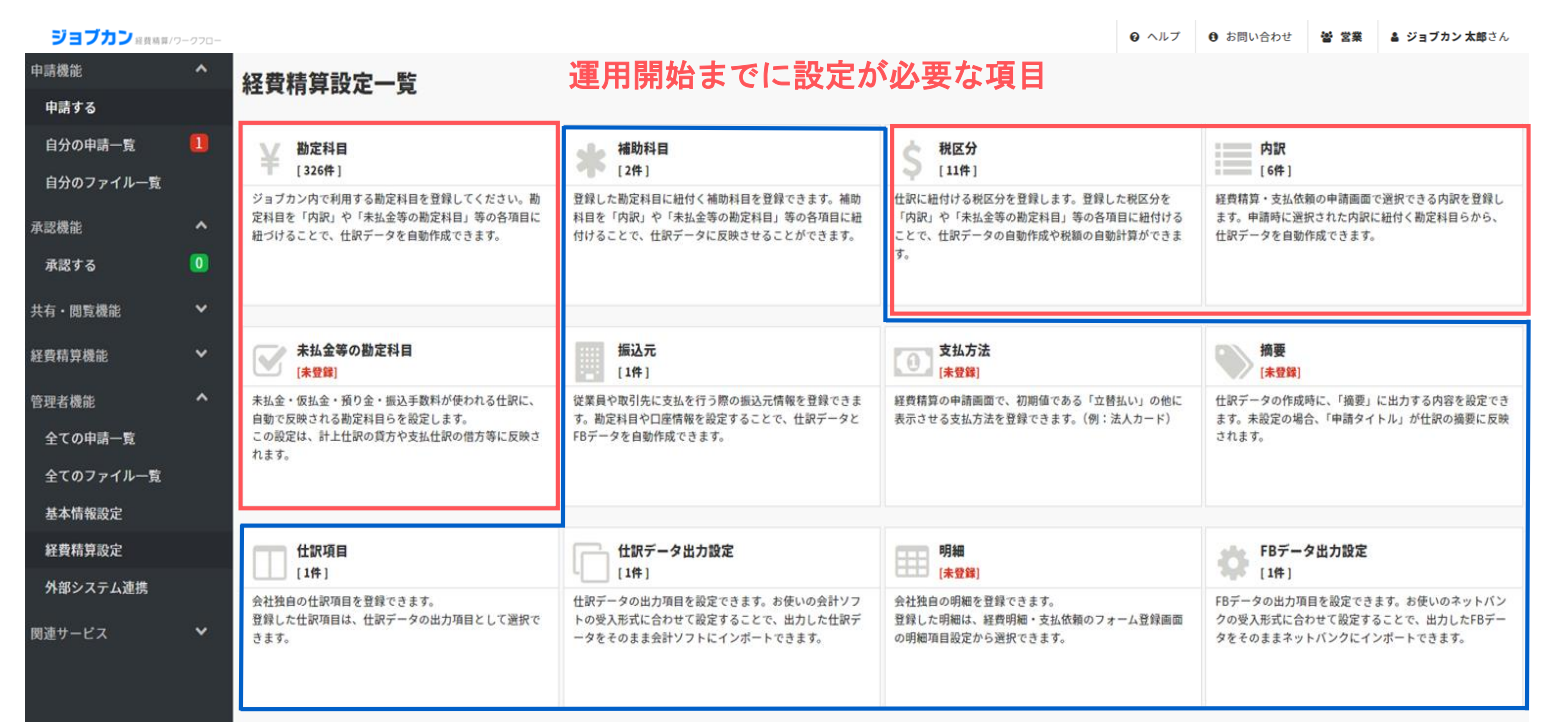

#### 設定すると便利な項目

#### 各画面でできること

#### 勘定科目

経費精算や取引先への支払 に使う勘定科目を登録しま す。内訳や未払金に紐づけ ることで、仕訳データを自 動作成できます。

#### 未払金等の設定

未払金・仮払金・預り金・ 振込手数料が使われる仕訳 に、自動で反映させる勘定 科目等を設定できます。

#### <u> 仕訳項目</u>

会社独自の仕訳項目を登録 できます。 登録した仕訳項目は、仕訳 データの出力項目として選 択できます。

#### <u>補助科目</u>

勘定科目の中で科目を分け て管理できます。内訳や未 払金に紐づけることで、仕 訳データを自動作成できま す。

#### <u>振込元</u>

従業員や取引先に振り込む 際の振込元情報を登録しま す。勘定科目や口座情報を 設定することで、仕訳・ FBデータを自動作成でき ます。

#### <u> 仕訳データ設定</u>

仕訳データの出力項目を設 定できます。お使いの会計 ソフトに合わせて設定する ことで、出力した仕訳デー タをそのまま会計ソフトに インポートできます。

#### <u>税区分</u>

取引が課税対象か否かを区 別できます。内訳や未払金 に紐づけることで、仕訳デ ータを自動作成できます。

#### 支払方法

経費精算の申請画面で、初 期値である「立替払い」の 他に表示させる支払方法を 登録できます。

#### <u>明細</u>

会社独自の明細を登録でき ます。登録した明細は、経 費明細・支払依頼のフォー ム登録画面の明細項目設定 から選択できます。

#### <u>内訳</u>

経費精算・支払依頼の申請 時に選択できる内訳を登録 します。申請された内訳に 紐付く勘定科目から仕訳デ ータを自動作成できます。

#### 摘要

仕訳データの作成時に、 「摘要」に出力する内容を 設定できます。

#### <u>FBデータ設定</u>

FBデータ出力項目を設定 できます。お使いのネット バンクに合わせて設定する ことで、出力したFBデー タをそのままネットバンク にインポートできます。

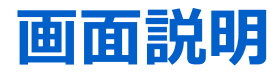

#### 設定画面(経費精算設定)

仕訳やFBデータを自動作成するための経費精算設定をできる一覧画面です。

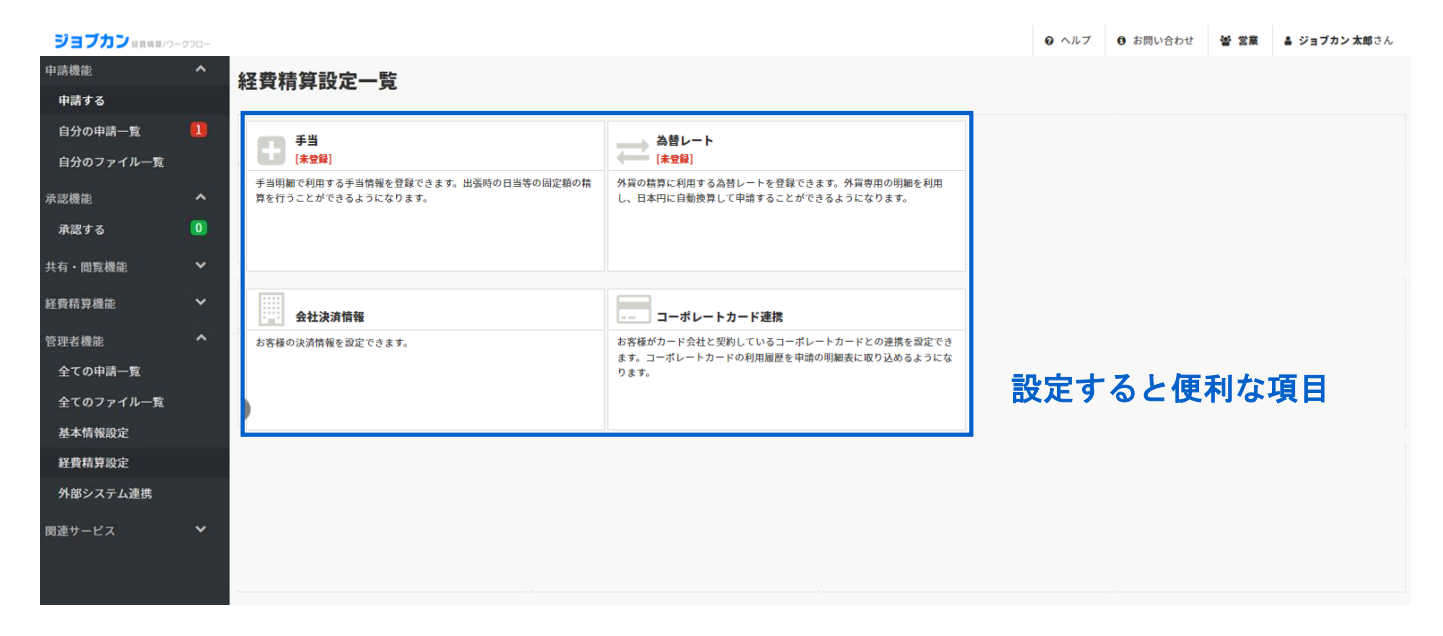

#### 各画面でできること

#### 手当

手当情報を登録することで、 手当明細を利用し、出張時 の日当等の固定額の精算を 行うことができるようにな ります。

#### 会社決済情報

お客様の決済情報を設定で きます。

#### 為替レート

外貨の精算に利用する為替 レートを登録できます。外 貨専用の明細を利用し、日 本円に自動換算して申請す ることができるようになり ます。

#### <u>コーポレートカード連携</u>

お客様がカード会社と契約 しているコーポレートカー ドとの連携を設定できます。 コーポレーカードの利用履 歴を申請の明細表に取り込 めるようになります。

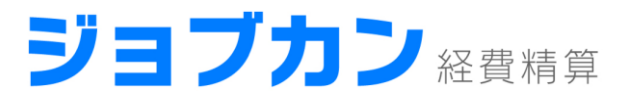

# 全体の流れ (申請~承認~確定~出力の手順)

# 申請の手順

#### ? 申請とは

ジョブカン経費精算で申請書を提出することを「申請」と呼びます。申請書項目に 従って入力を行い申請すると、次の承認者に自動で承認を依頼することができます。

## 1 左メニュー「申請する」をクリックする

#### 2 申請書を選択する

申請したい内容にあった申請書の行をクリックします。

| 経費·精算 交通費精算申請書                         |
|----------------------------------------|
| 説明: 営業などで利用した1ヵ月分の交通費を申請する際に利用する申請書です。 |
| 経費・精算 交際費精算申請書                         |
| 説明: 取引先との会食等で支払った費用の精算書です。             |
| 支払 <b>支払依頼申請書</b>                      |
| 説明: 取引先の請求書に支払う際の申請書です。                |

## 3 内容を入力する

申請書の内容を入力してください。申請書項目は、管理者が設定画面 でカスタマイズできます。

| 交際費精算申             | 交際費精算申請書                                                         |  |  |  |  |  |  |
|--------------------|------------------------------------------------------------------|--|--|--|--|--|--|
| 取引先との会食等で支         | 取引先との会食等で支払った費用の精算書です。                                           |  |  |  |  |  |  |
|                    |                                                                  |  |  |  |  |  |  |
| 申請タイトル (必須)        | 株式会社〇〇との会食代                                                      |  |  |  |  |  |  |
|                    |                                                                  |  |  |  |  |  |  |
| 事前申請               | 11・休丸云社ししての云良について 詳細<br>「東前由語」を行っていた場合は、その由語書を選択してください。          |  |  |  |  |  |  |
|                    | יאסובאיסטינוט בוויסינאים איז איז איז איז איז איז איז איז איז איז |  |  |  |  |  |  |
| 今計全額               | 20,000円                                                          |  |  |  |  |  |  |
| and it i also says | 明細行の金額の合計が反映されます。                                                |  |  |  |  |  |  |

#### 4 申請する

申請内容を確認し、問題なければ「申請する」をクリックしてください。

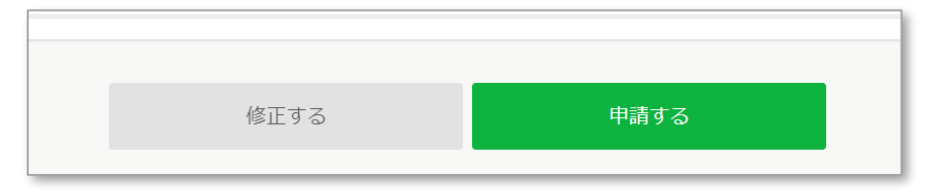

# 承認の手順

2

#### 承認とは

申請書内容を承認することを「承認」と呼びます。紙の申請書と違い、押印したり次の 承認者に申請書を回す必要はなく、承認ボタンを押すだけで自動で処理が完了します。

1 左メニュー「承認する」をクリックする

#### 申請を確認する

「承認する」画面より、自分が承認作業をする申請をクリックします。

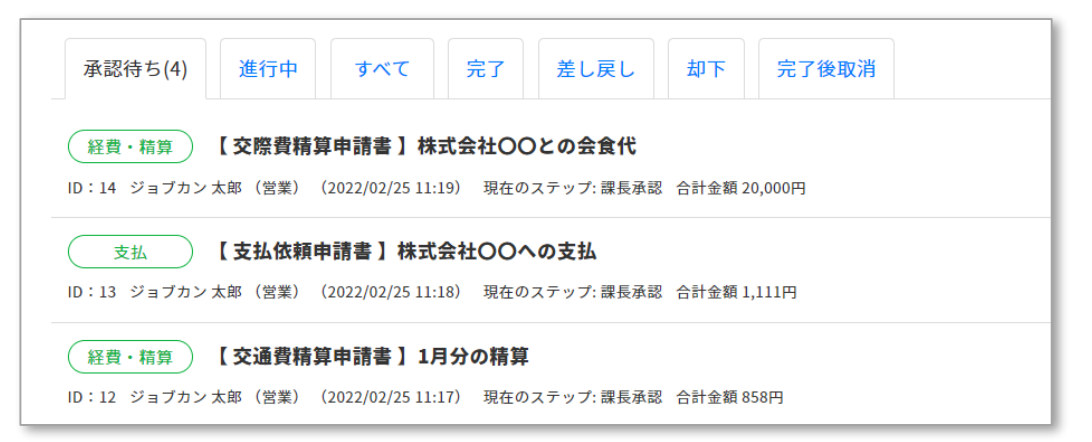

# 3 申請内容を確認し、承認または差し戻しを行う

| 2 | ステップ名:自分                          |             |
|---|-----------------------------------|-------------|
|   | (誰か一人が承認                          |             |
|   | 待 承認者名:ジョブカン太郎                    |             |
|   | コメントを入力(任意、1000文字以内)              | 2 コメントを通知する |
|   | ルクレントする<br>承認する<br>差し戻す<br>コメントする |             |

※「差し戻す」を選択した場合、申請者本人か前のステップへの 差し戻し、または申請の却下が選択できます。

| 差し戻し先を選択してください    |            |
|-------------------|------------|
| 差し戻し先にメールが通知されます。 |            |
| ● 申請者:ジョブカン 太郎    |            |
| ○ 承認ステップ1:自分      |            |
| ○ 却下する ❷          |            |
|                   |            |
|                   | 差し戻す キャンセル |

## ? 仕訳確定(支払確定)とは

申請が最終承認されると、申請情報から仕訳(支払)情報が自動作成されます。作成 された仕訳(支払)の内容を確認し「確定」するとデータ出力できるようになります。

※以下、仕訳確定の手順を記載します。支払確定も同様の操作で確定できます。

#### 1 左メニュー「経費精算機能」の「仕訳確定・出力する」を クリックする

## 2 仕訳内容を確認する

| Ē | †上仕訳(3) | 支払仕              | <b>上訳(28)</b> |          |                     |         |       |         |
|---|---------|------------------|---------------|----------|---------------------|---------|-------|---------|
| • | 仕訳日     | 申請               | 内訳            | 支払先      | 摘要                  | 借方      | 貸方    | 金額      |
|   | 06/15   | ID: 71<br>06/22  | 広告掲載          | ジョブカン 太郎 | ○○への広告出稿            | 広告宣伝費 🗊 | 未払金 🕄 | 33,333円 |
|   | 06/30   | ID: 74<br>06/29  | 交通費・出張費       | ジョブカン 太郎 | 6月分交通費(ジョブカン太<br>郎) | 旅費交通費 🛈 | 未払金 🛈 | 22,222円 |
|   | 08/23   | ID: 104<br>08/22 | 業務委託費用        | ジョブカン 太郎 | サイト素材の作成            | 外注費 🗊   | 未払金 🗊 | 1,111円  |

詳細確認したい行を選択すると詳細画面が 開きます。情報修正も可能です。

| 仕訳情報の修〕          | Ē          |                    |           | × |
|------------------|------------|--------------------|-----------|---|
| 出訳日 (必須)         | 2022/02/25 |                    |           |   |
| 內訳               | 交通費・出張費    |                    |           |   |
| 倫要               | 1月分の精算     |                    |           |   |
| 金額               | 858 円      |                    |           |   |
| 借方: 勘定科目<br>(必須) | 旅費交通費      | 貸方: 勘定科目<br>※ (必須) | 未払金       | × |
| 借方: 補助科目         | 補助科目を選択    | 業貸方: 補助科目          | 補助科目を選択   | × |
| 借方: 税区分<br>(必須)  | 課税仕入       | 貸方: 税区分<br>※ (必須)  | 対象外       | ж |
| 借方: 負担グルー<br>プ   | 営業         | 貸方: 負担グルー<br>※ ブ   | グループを選択   | ж |
| 借方: 負担プロジ<br>ェクト | プロジェクトを選択  | 貸方:負担ブロジ<br>業 ェクト  | プロジェクトを選択 | ж |
|                  |            |                    |           |   |

3

### 確定したい行にチェックをつけ確定する

|       |       | ID: 13          |     |          |             |     |
|-------|-------|-----------------|-----|----------|-------------|-----|
| 02/25 | 02/25 | 02/25<br>ID: 14 | 会食代 | ジョブカン 太郎 | 株式会社〇〇との会食代 | 交際劑 |
|       |       |                 |     | 硝        | 定する         |     |

## 出力の手順

| 仕訳データ(FBデータ)出力とは     確定した仕訳(支払)情報は出力できます。会計ソフト(ネットバンク)の受入項目に     合わせて出力したデータをインポートするだけで仕訳(支払)業務が完了します。 |
|----------------------------------------------------------------------------------------------------|
| ※以下、仕訳データ出力の手順を記載します。支払データの出力は、左メニュー<br>「経費精算機能」の「FBデータ出力する」から行えます。                                    |
| 1 左メニュー「経費精算機能」の「仕訳確定・出力する」を<br>クリックする                                                                 |
| 2 画面上部ボタンをクリックします                                                                                      |
| 仕訳情報の出力は、下記のボタンからも検索                                                                                   |
| 確定したデータのCSV出力                                                                                          |

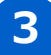

## 3 予め設定した出力フォーマットを選択し「OK」を押す

| 確定済の仕訳データダウンロード                                                          |                     |    |  |  |  |  |
|--------------------------------------------------------------------------|---------------------|----|--|--|--|--|
| <mark>仕訳データ出力設定画面</mark> で保存した設定情報と、出力CSVデータの文字コードを選択し、<br>OKをクリックして下さい。 |                     |    |  |  |  |  |
| 仕訳データ出力設定                                                                | ジョブカン会計 🗸           |    |  |  |  |  |
| 文字コード                                                                    | ● shift-jis ○ utf-8 |    |  |  |  |  |
|                                                                          | <b>ОК</b> =+v>t     | JL |  |  |  |  |

※お使いの会計ソフトの受入項目に合わせてCSV出力設定しておくと、 出力したデータをインポートするだけで仕訳作業が完了します。

## 4 CSV形式で仕訳データがダウンロードされる

|   | А | В | С         | D  | E  | F     | G    | Н  | I.   | J    | К   | L   |
|---|---|---|-----------|----|----|-------|------|----|------|------|-----|-----|
| 1 | 1 | 1 | 2022/2/25 | no | 12 | 旅費交通費 |      | 営業 | 課税仕入 | 858  | 78  | 未払金 |
| 2 | 1 | 1 | 2022/2/21 | no | 13 | 広告宣伝費 | aDmi | 営業 | 課税仕入 | 1111 | 101 | 未払金 |

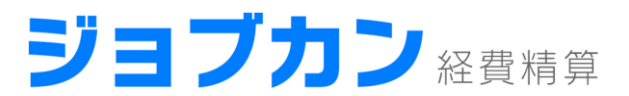

# 仕訳・FBデータの作られ方

## ? 仕訳データとは

仕訳確定後に出力できる仕訳情報です。ジョブカン経費精算では申請の最終承認時に作 成される「計上仕訳」と支払確定時に作成される「支払仕訳」の2種類があります。

計上仕訳

計上仕訳とは、費用発生時に作成する仕訳です。ジョブカン経費精算では、申請が最終承認された時点で、申請時に選択された「内訳」と「未払金等の勘定科目」情報から作成されます。

|        | 借方                              | 貸方             |  |  |  |
|--------|---------------------------------|----------------|--|--|--|
| 勘定科目   | 申請時に選択された「内訳」に<br>設定された勘定科目・補助科 | 「未払金等の勘定科目」の「未 |  |  |  |
| 補助科目   | 目・税区分                           | 補助科目・税区分・グループ・ |  |  |  |
| 税区分    |                                 |                |  |  |  |
| グループ   | 申請時に選択されたグループ・<br>プロジェクト        |                |  |  |  |
| プロジェクト |                                 |                |  |  |  |
| 金額     | 申請時に入力された金額                     |                |  |  |  |
| 仕訳日    | 申請時に入力された利用日(計上日)               |                |  |  |  |
| 摘要     | 申請タイトル(摘要設定でカスタ                 | マイズ可)          |  |  |  |

## 支払仕訳

支払仕訳とは、支払時に作成される仕訳です。ジョブカン経費精算では、「未払金等の勘定科目」情報と、支払確定時に選択された振込元・支払日から作成されます。

|        | 借方                               | 貸方                  |
|--------|----------------------------------|---------------------|
| 勘定科目   | 「未払金等の勘定科目」の「未<br>払金」に設定された勘定科目・ | 支払確定時に選択された「振込      |
| 補助科目   | 補助科目・税区分・グループ・                   | 助科目・税区分・グループ・プロジェクト |
| 税区分    |                                  |                     |
| グループ   |                                  |                     |
| プロジェクト |                                  |                     |
| 金額     | 申請時に入力された金額                      |                     |
| 仕訳日    | 支払確定時に入力された「支払日                  |                     |
| 摘要     | 申請タイトル(「摘要」設定でカン                 | スタマイズ可)             |

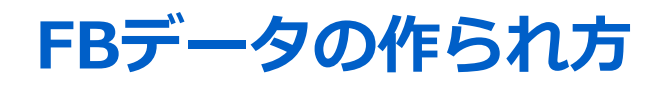

## ? FBデータとは

支払確定後に出力できる支払情報です。お使いのネットバンクにインポートすることで、 複数件の支払も一括で支払処理することができます。

\_\_\_\_\_

#### FBデータ

FBデータは、「誰が」「誰に」「いつ」「いくら」支払うかをフォーマットにまとめたデータです。

|     | 社員                         | 取引先           |
|-----|----------------------------|---------------|
| 誰が  | 支払確定時に選択された「振込元            | 」に設定された口座情報   |
| 誰に  | 経費精算を申請したユーザに<br>設定された口座情報 | 支払依頼の取引先の口座情報 |
| いつ  | 支払確定時に入力された支払日             |               |
| いくら | 申請時に入力された金額                |               |

※その他、金融機関毎に固有の設定は、「FBデータ出力設定」で設定できます。

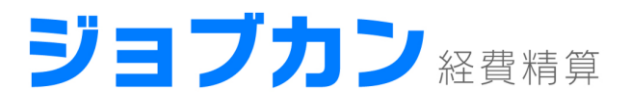

# 運用開始までに設定が必要な項目 (基本情報設定)

- **ユーザ登録** ジョブカンワークフローを利用するユーザを登録します。
- グループ登録
   ユーザの所属するグループ(部門)を登録します。
- 役職登録 経路設定時に、役職を使って承認者を指定できるようになります。
- **経路登録**

フォーム(申請書)に適用する承認ルートを登録します。

フォーム登録
 ユーザが申請する申請書の項目の設定をします。

ユーザ登録

### ? ユーザとは

ジョブカン経費精算を利用するユーザです。権限(一般ユーザ、管理者等)の設定や、グループや役職との紐付け等を行うことができます。

#### 1 左メニュー「管理者機能」→「基本情報設定」→ 「ユーザ」をクリックする

## 2 希望の登録方法に合わせて、ユーザ登録を行う

| ユーザー賢          | た<br>見              |                      |           |             |
|----------------|---------------------|----------------------|-----------|-------------|
| 登録されているコ       | ユーザの一覧です。下記のボタン     | ンから新しいユーザを登録することが    | できます。 😯   |             |
| Google Workspa | oce(旧G Suite)のユーザ情報 | と連携させる場合はこちら。        |           |             |
| 新しいユーザを登       | 登録 新しいユーザを招待        | 停止済みユーザを表示 ユーザインポ    | ート CSVダウン | <b>4−</b> □ |
|                |                     |                      |           |             |
| スタッフコー         | -ド 氏名<br>メールアドレス    | 役職                   | 権限        | 所属グループ      |
| すべて            | <del>す^</del> .て    | すべて                  | 全ての権限 🖌 🖌 | すべて         |
|                | •                   |                      |           |             |
|                | ユーザ招行               | 寺                    |           |             |
|                | 登録したいユ-             | -ザに招待メール             |           |             |
|                | を送ります。打取ったユーザは      | 2待メールを受け<br>は、名前やパスワ |           |             |
| Ļ              | ード等を自身で             | で登録します。              |           |             |
|                | <u>徐子</u>           |                      |           |             |

#### 個別登録

ユーザ情報を一人一人 個別に登録します。

※Google Workspace(旧G Suite)とユーザ情報を連携させることも可能です。 詳細は以下のページをご覧ください。 <u>https://jobcanwf.zendesk.com/hc/ja/articles/218723137</u>

グループ登録

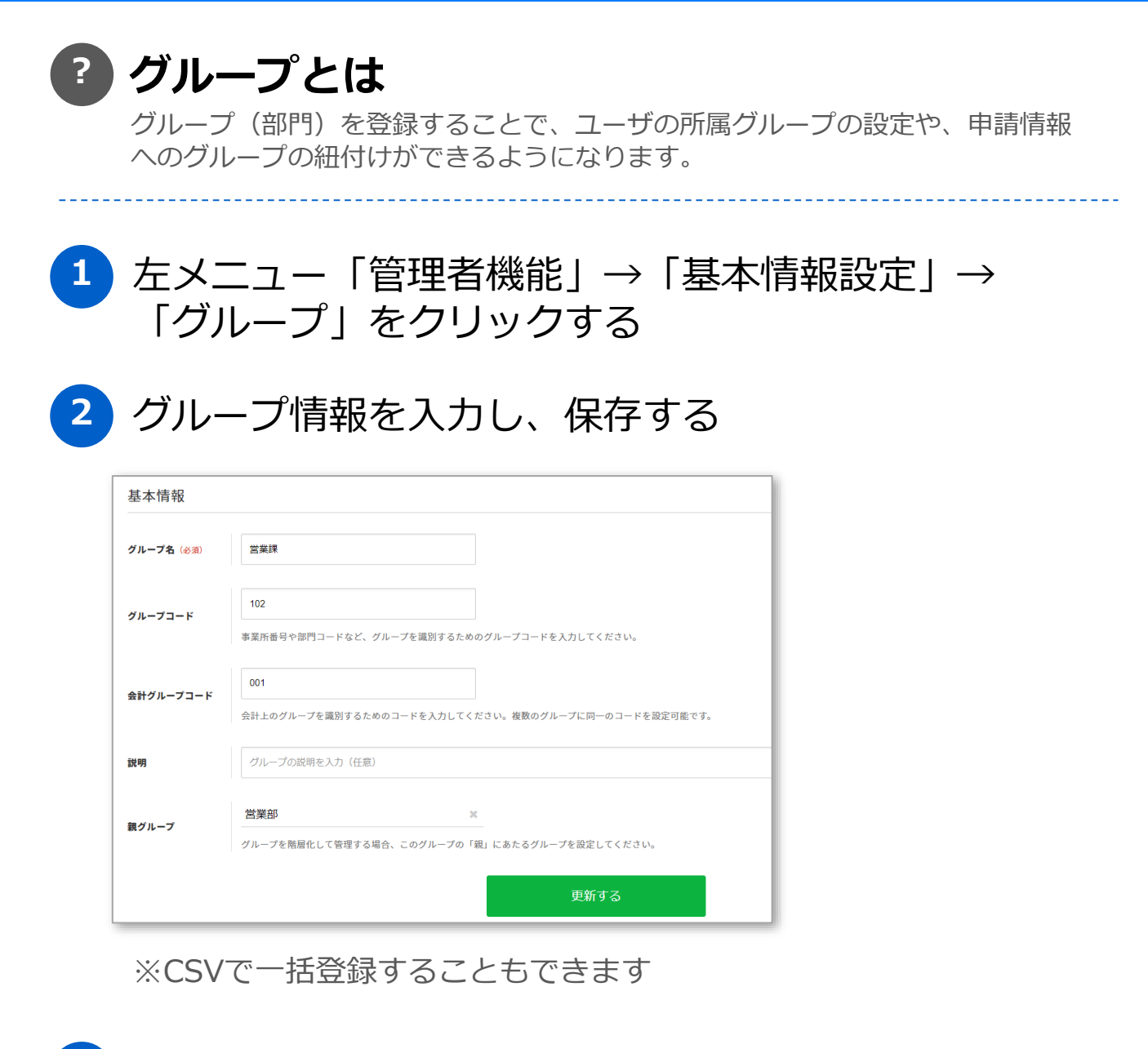

3

#### 登録したグループをユーザに紐付ける

「基本情報設定」→「ユーザ」でユーザ情報を登録・更新できます。

営業課 ★ 検索 グループ このユーザが所属するグループを設定してください。複数設定も可能です。

※複数グループの紐付けも可能です

## 役職登録

#### ? 役職とは

役職を登録することで、ユーザに役職を設定できるようになります。経路設定時に、 役職を使って承認者を指定できるようになります。

1 左メニュー「管理者機能」→「基本情報設定」→
 「役職」をクリックする

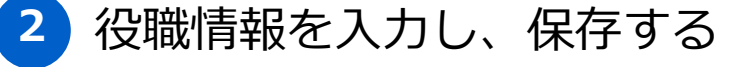

| <b>役職名</b> (必須) | 部長           |  |
|-----------------|--------------|--|
| 役職コード           | 101          |  |
| 説明              | 役職の説明を入力(任意) |  |

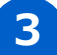

4

#### 登録した役職をユーザに紐付ける

「基本情報設定」→「ユーザ」でユーザ情報を登録・更新できます。

| 公職の    | 部長                   | ×    | (  | 営業  | ~ | ) | 0 |
|--------|----------------------|------|----|-----|---|---|---|
| 12.494 | このユーザの役職を設定してください。複数 | 、設定も | 可能 | です。 |   |   |   |

経路設定で役職を使って承認者を指定できるように

「基本情報設定」→「経路」で経路情報を登録・更新できます。

| 1 ステップ名 (必須) | 部長         |              |                  |                            |         | 0 | • |
|--------------|------------|--------------|------------------|----------------------------|---------|---|---|
|              | ○ ユーザを指定 ( | ● グループ・役職を指定 | ≧ ● 上位グループ・役職を指定 | <ul> <li>申請時に指定</li> </ul> | ○ 申請者自身 |   |   |
|              | グループ 申請者   | が所属するグループ    | に所属する            | ~                          |         |   |   |
| 承認者 (必須)     | 役職 部長      |              | である承認者 🗸 🗸       | ]                          |         |   |   |

## 経路登録

## 2 経路とは

フォーム(申請書)ごとに適用できる承認ルートです。承認のステップは自由に 増やせ、各ステップの承認者も柔軟に設定することができます。

#### 

## 2 申請書に適用させる経路を登録する

| ステップ設定 😮        | ステップ設定 🚱                                                                                                    |     |  |  |  |  |
|-----------------|----------------------------------------------------------------------------------------------------|-----|--|--|--|--|
| 承認のステップを設定。「+」で | マテップを追加。                                                                                                    |     |  |  |  |  |
| 1 ステップ名 (必須)    | ステップ1                                                                                                    | • • |  |  |  |  |
| 承認者(必須)         | <ul> <li>ユーザを指定 クループ・役職を指定 () 上位グループ・役職を指定 () 申請時に指定 () 申請者自身</li> <li>このステップで承認を行うユーザを選択 ユーザ検索 クリア</li> <li>全員の承認が必要</li> <li>申請者自身を除く</li> </ul> |     |  |  |  |  |

ステップの数は「+」「-」で増減できます。 承認者は以下5つのいずれかの方法で指定できます。

#### (1) ユーザを指定

承認者が特定のユーザに決まっている場合に使用してください。 (複数人設定することも可能です)

#### (2) グループ・役職を指定

承認者が、申請者の所属する部署により違う場合や、 役職等で指定したい場合に使用してください。

#### (3) 上位グループ・役職を指定

グループに親子関係を持たせている場合、 自分の所属するグループの〇階層上位のグループの承認者を 指定したい場合に使用してください。

(4)申請時に指定

承認者が厳密に決まっておらず、申請時に申請者に指定させたい 場合に使用してください。

#### (5)申請者自身

申請者自身を承認者としたい場合に使用してください。

# フォーム登録

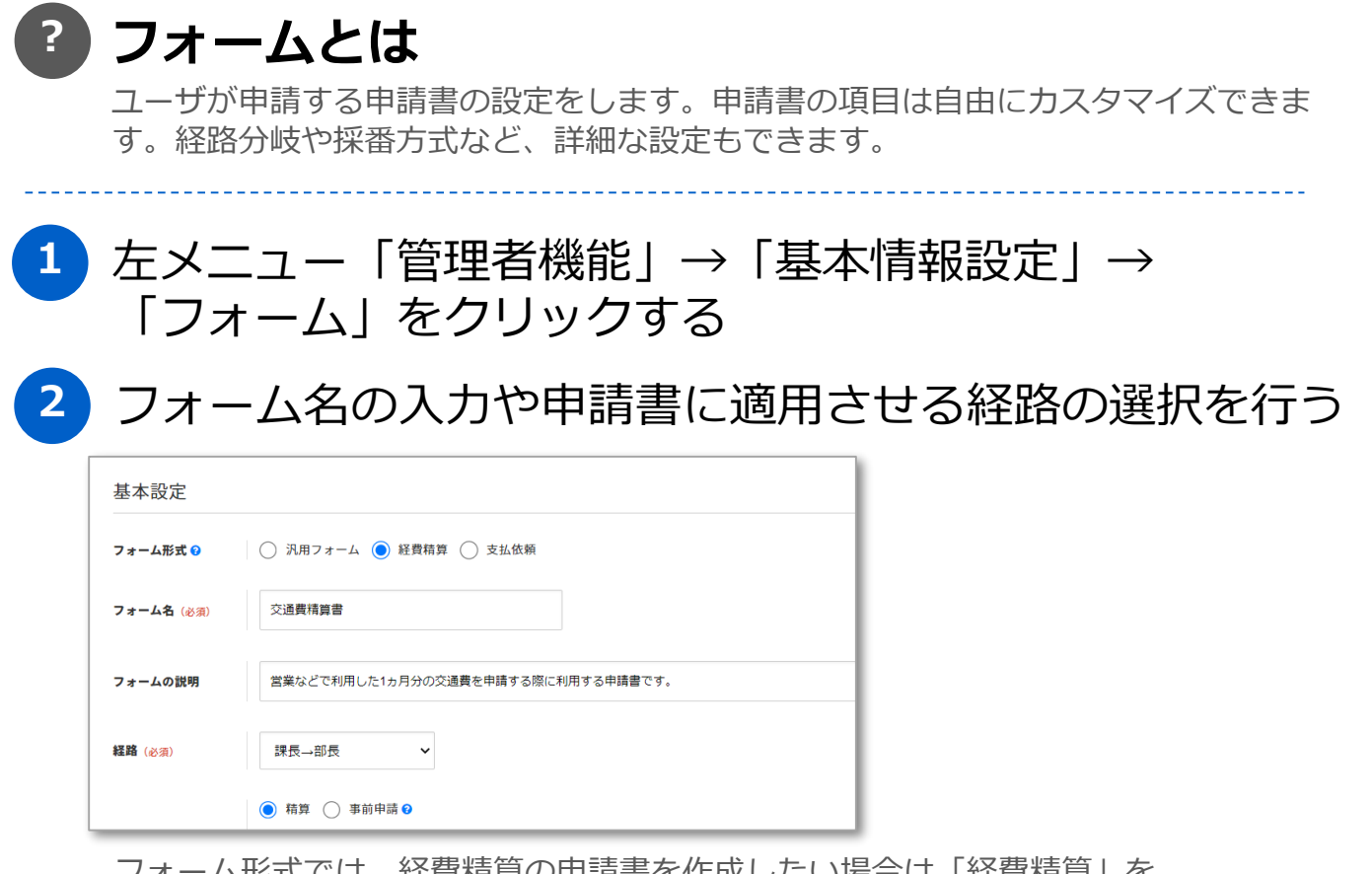

フォーム形式では、経費精算の申請書を作成したい場合は「経費精算」を、 取引先への支払を依頼する申請書を作成したい場合は「支払依頼」を選択します。

#### 3 明細設定やフリー項目設定を行う

| 経費明細 🕜       |      |                |             |         |              |               |    |      |                      |
|--------------|------|----------------|-------------|---------|--------------|---------------|----|------|----------------------|
| ✓ 内訳<br>(必須) |      | ✓利用日 ④<br>(必須) | ✓金額<br>(必須) |         | ✔ 内容<br>(必須) | <b>♪</b> グルーフ | Î  | / 7c |                      |
| 内訳を選択        | ж    | 利用日を入力 🗙       | 金額を入力 F     | 内容を入力   | ×            | グループ選択        | х  | プロジェ | クリックすると明細の種類         |
| 内訳を選択        | ж    | 利用日を入力 🗙       | 金額を入力       | 9 内容を入力 | ж            | グループ選択        | 20 | プロジェ | 編集できます               |
| 内訳を選択        | ж    | 利用日を入力 🗙       | 金額を入力       | 内容を入力   | ×            | グループ選択        | 20 | プロジェ |                      |
|              |      |                | 小計: F       | 3       |              |               |    |      |                      |
|              |      |                |             |         | 0            |               | _  |      | クリックすると明細を<br>追加できます |
| リー設定項目 😯     |      |                |             |         |              |               |    |      |                      |
| 書に必要な項目を追加する | ことがて | きます。           |             |         | _            |               |    |      | クリックするとフリー項目;        |
|              |      |                |             |         | 0            |               |    |      | → 追加できます             |

4

必要であればその他設定を行い、保存する

経路分岐設定…申請時の入力内容や申請者のグループ・役職によって
 経路を自動的に切り替える設定を行えます。
 申請タイトル設定…申請タイトルに初期値を設定したり、
 入力値に応じて自動生成させることが可能です。
 詳細設定…フォーム分類、採番方式など、ジョブカンワークフローを
 便利に活用するための詳細な設定を行えます。

# フリー項目の入力タイプ

| 項目       | 説明                                     | 利用用途                                 | 表示イメージ                                                                                            |
|----------|----------------------------------------|--------------------------------------|---------------------------------------------------------------------------------------------------|
| 単一行テキスト  | 改行ができないテキストボック<br>スです                  | 購入品目名など、改行をせず記入さ<br>せたい場合            | 入力してください                                                                                          |
| 複数行テキスト  | 改行ができるテキストボックス<br>です                   | 申請の詳細などの文章を記入させた<br>い場合              | 入力してください                                                                                          |
| 数字入力     | 数字のみを入力できる入力欄で<br>す                    | 金額や数量など、数字のみ記入させ<br>たい場合             | 数字を入力                                                                                             |
| 日付選択     | 日付を入力できる欄です                            | 購入日や出張日など、日付を指定さ<br>せたい場合            | yyyy/mm/dd                                                                                        |
| 月選択      | 月を入力できる欄です                             | 契約月や計上月など、月を指定させ<br>たい場合             | 2022 • 年 2 • 月                                                                                    |
| ラジオボタン   | 選択肢の内1つだけを選択させ<br>ることができます             | 少数の選択肢の中から一つのみ選択<br>させたい場合           | • A • B                                                                                           |
| プルダウン    | プルダウン形式で選択肢の内1<br>つだけを選択させることができ<br>ます | 多数の選択肢の中から一つのみ選択<br>させたい場合           | ✔ 選択してください<br>A<br>B<br>C<br>D<br>E                                                               |
| チェックボックス | 選択肢から複数選択させること<br>ができます                | 選択肢の中から複数選択させたい場<br>合                | □ A □ B □ C                                                                                       |
| 取引先選択    | 取引先として登録してある会社<br>を選択できる項目です           | 申請に関連する取引先を選択させた<br>い場合              | 取引先を検索してください 検索 クリア                                                                               |
| 申請書選択    | すでに自分が申請している申請<br>書を選択できる項目です          | 申請に関連する申請を選択させたい<br>場合               | 申請書を検索してください 検索 クリア                                                                               |
| ユーザ選択    | 登録されているユーザを選択で<br>きる項目です               | 申請に関連するユーザを選択させた<br>い場合              | ユーザを検索してください ×                                                                                    |
| グループ選択   | 登録されているグループを選択<br>できる項目です              | 申請の関連するグループを選択させ<br>たい場合             | グループを検索してください ×                                                                                   |
| プロジェクト選択 | 登録されているプロジェクトを<br>選択できる項目です            | 申請に関連するプロジェクトを選択<br>させたい場合           | ブロジェクトを検索してください ×                                                                                 |
| 汎用マスタ選択  | 汎用マスタ情報から選択させる<br>ことができます              | 貸出PC一覧など、会社独自のマスタ<br>情報から選択させたい場合    | マスタを検索してください 検索 クリア                                                                               |
| 添付ファイル選択 | ファイルを添付させることがで<br>きます                  | ファイルを複数種類添付させたい場<br>合や任意の項目名を設定したい場合 | 登録済みファイルから選択 新規ファイル登録して添付                                                                         |
| 見出し      | 見出しを設定できます                             | タイトル以外にも表題を追加したい<br>場合               | 見出しを設定できます                                                                                        |
| 説明文      | 説明文を設定できます                             | その申請書に関して、申請するユー<br>ザに伝えたい情報がある場合    | ※申請時にユーザが入力できる項目ではありません。<br>説明文を加えることができます                                                        |
| 明細表      | 1~10列の明細表を設定できま<br>す                   | 物品購入一覧など、申請時に複数個<br>入力させたい情報がある場合    | ※申請時にユーザが入力できる項目ではありません。       単入品目     全型     単型グループ       車入品目を入力     日     グループを装用してください     * |
| 時刻       | 時刻を設定できます                              | 出勤時間など、時間、時刻を入力さ<br>せたい場合            | HH : MM                                                                                           |
| 計算       | 入力した数値で自動計算するこ<br>とができます               | 単価や金額などを入力させたい場合                     | ※演算式は足し算、引き算、掛け算、割り算からお選びいただけます。            を頂を入力 <b>十</b> 右頂を入力                                  |

ジョブカン
経費精算

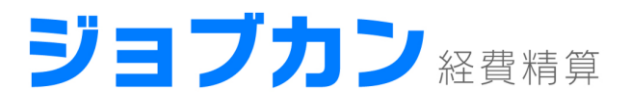

# 運用開始までに設定が必要な項目 (経費精算設定)

- **勘定科目登録** 経費精算や取引先への支払に使う勘定科目を登録します。
- 税区分登録 取引が課税対象か否かを区別するための税区分を登録します。
- 内訳登録
   経費精算・支払依頼の申請時に選択できる内訳を登録します。

#### 未払金等の勘定科目

未払金が使われる仕訳に、自動で反映させる勘定科目を設定します。

# 勘定科目登録

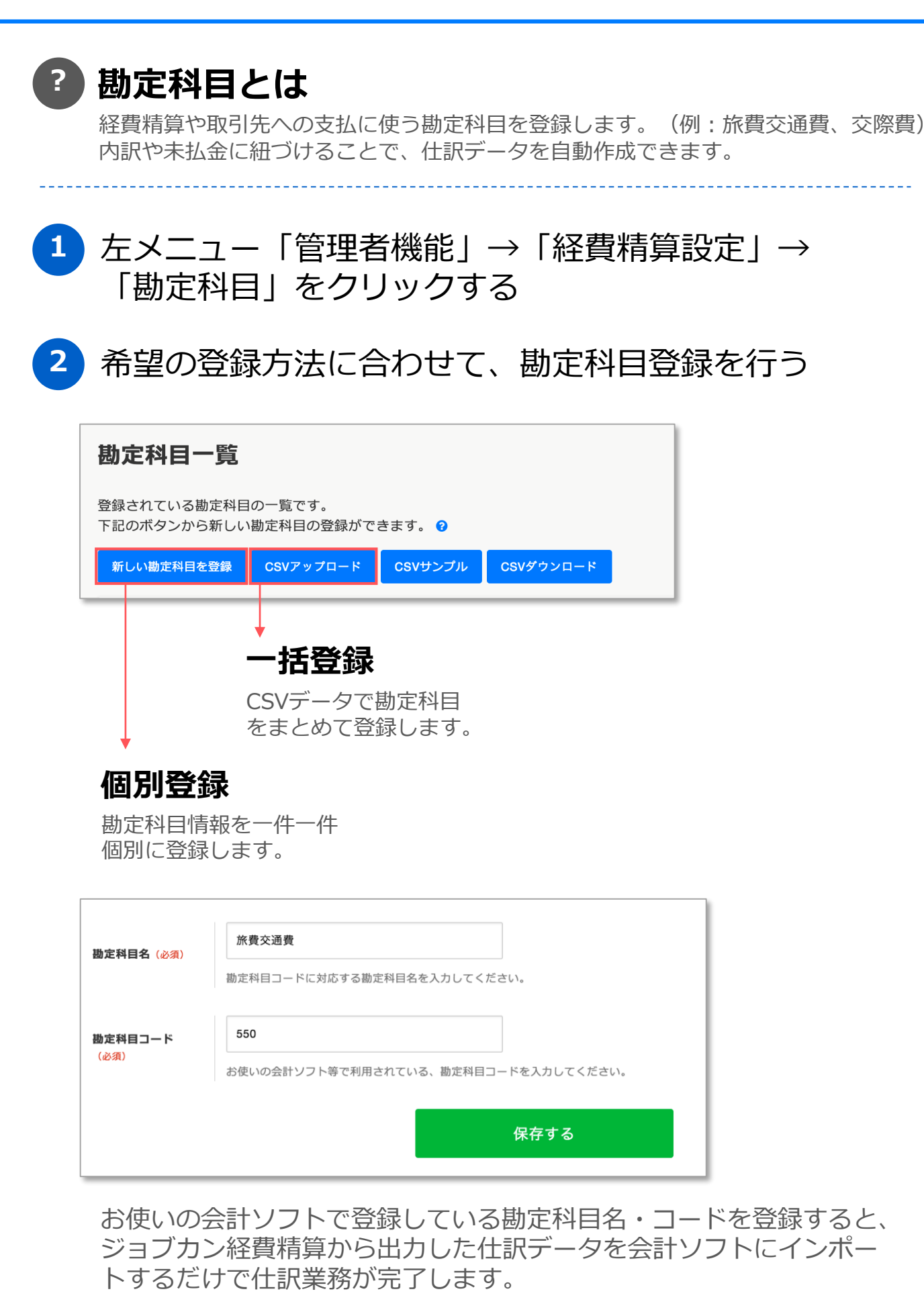

# 税区分登録

## 税区分とは

取引が課税対象か否かを区別するために税区分を登録します。 (例:課税仕入、非課税) 内訳や未払金に紐づけることで、仕訳データを自動作成できます。

1 左メニュー「管理者機能」→「経費精算設定」→ 「税区分」をクリックする

2 希望の登録方法に合わせて、税区分登録を行う

|                  | <b>一括登録</b><br>CSVデータで税区分を        |
|------------------|-----------------------------------|
|                  | <b>一括登録</b><br>CSVデータで税区分を        |
|                  | CSVデータで税区分を                       |
|                  |                                   |
| T                | まとめて登録します。                        |
|                  | 課税仕入                              |
|                  | 税区分コードに対応する税区分名を入力してください。         |
|                  |                                   |
|                  |                                   |
| <b>北区分名</b> (必須) | 課税仕入<br>税区分コードに対応する税区分名を入力してください。 |

お使いの会計ソフトで登録している税区分名・コードを登録すると、 ジョブカン経費精算から出力した仕訳データを会計ソフトにインポー トするだけで仕訳業務が完了します。

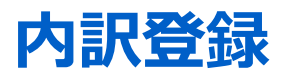

## ? 内訳とは

\_\_\_\_\_

申請時に選択できる内訳を登録します。申請された内訳に紐付く勘定科目から仕訳デ ータを自動作成できます。

1 左メニュー「管理者機能」→「経費精算設定」→
 「内訳」をクリックする

2 希望の登録方法に合わせて、内訳登録を行う

| 新しい内訳を                                                                                                    | 登録 C                                                              | SVアップロード                                                                                                    | CSVサンプル                                                                                | CSVダウ    | シロード |
|----------------------------------------------------------------------------------------------------|-------------------------------------------------------------------|----------------------------------------------------------------------------------------------------|----------------------------------------------------------------------------------------|----------|------|
| 個別答                                                                                                    | -<br>(<br>:<br>:<br>:                                             | ー括登録<br>CSVデータ <sup>T</sup><br>まとめて登録                                                                                                    | <b>录</b><br>で内訳を<br>録します。                                                              |          |      |
| <b>   // ] 三</b><br>内訳情報:<br>训に登録                                                                                      | を一件-<br>します。                                                      | 一件個                                                                                                    |                                                                                        |          |      |
| □1773<br>力訳情報:<br>引に登録                                                                                                 | を一件一します。                                                          | 一件個                                                                                                    |                                                                                        |          |      |
| <b>山フライス</b><br>内訳情報:<br>引(こ登録<br><sup> 第8</sup> (&須)<br><sup> 第8</sup> (&須)                                           | を一件-<br>します。<br>1ペント出<br>1<br><sub>内服を識別3</sub>                   | ー化牛(団)<br>3度費用<br>するための内訳コードを話                                                                                                    | 設定してください。                                                                              |          |      |
| 」<br>力訳情報:<br>引(こ登録<br>課名(必須)<br>課コード(必須)<br>案科目(必須)                                                                   | を一件-<br>します。<br>1ペント出<br>1<br>内訳を識別す<br>内訳に組付け                    | −化牛(団) 3.展費用 するための内訳コードを記載                                                                                                    | 設定してください。<br>業                                                                         |          |      |
| <b>ローアノユエ</b><br>力訳情報:<br>引(こ登録<br>駅 <sup>4</sup> (必須)<br>駅 <sup>2</sup> (必須)<br><sup>変科目</sup> (必須)<br><sup>助科目</sup> | を一件-<br>します。<br>イペント出<br>1<br>内訳を識別す<br>内訳に細切れ<br>確助科目で<br>内訳に補助科 | <ul> <li>一件(固)</li> <li>(景廣貴用)     </li> <li>するための内訳コードを話していた     </li> <li>する勘定科目を設定していた     </li> <li>と選択     </li> <li>料目を紐付ける必要がある     </li> <li>加度科目に紐付いた補助者     </li> </ul> | 設定してください。          ※         ください。         ※         る場合、対応する科目を選          科目から選択可能です。 | 尺してください。 |      |

申請時に表示される内訳名

※申請者は内訳を選択することで、間 妾的に勘定科目らを選択することにな ります。適切な勘定科目を選択させる ため、申請者にわかりやすい内訳名を 設定してください。

申請時に選択された内訳に紐づく勘定 科目・補助科目・税区分です。これら の情報から仕訳データが自動作成され ます。

# 未払金等の勘定科目登録

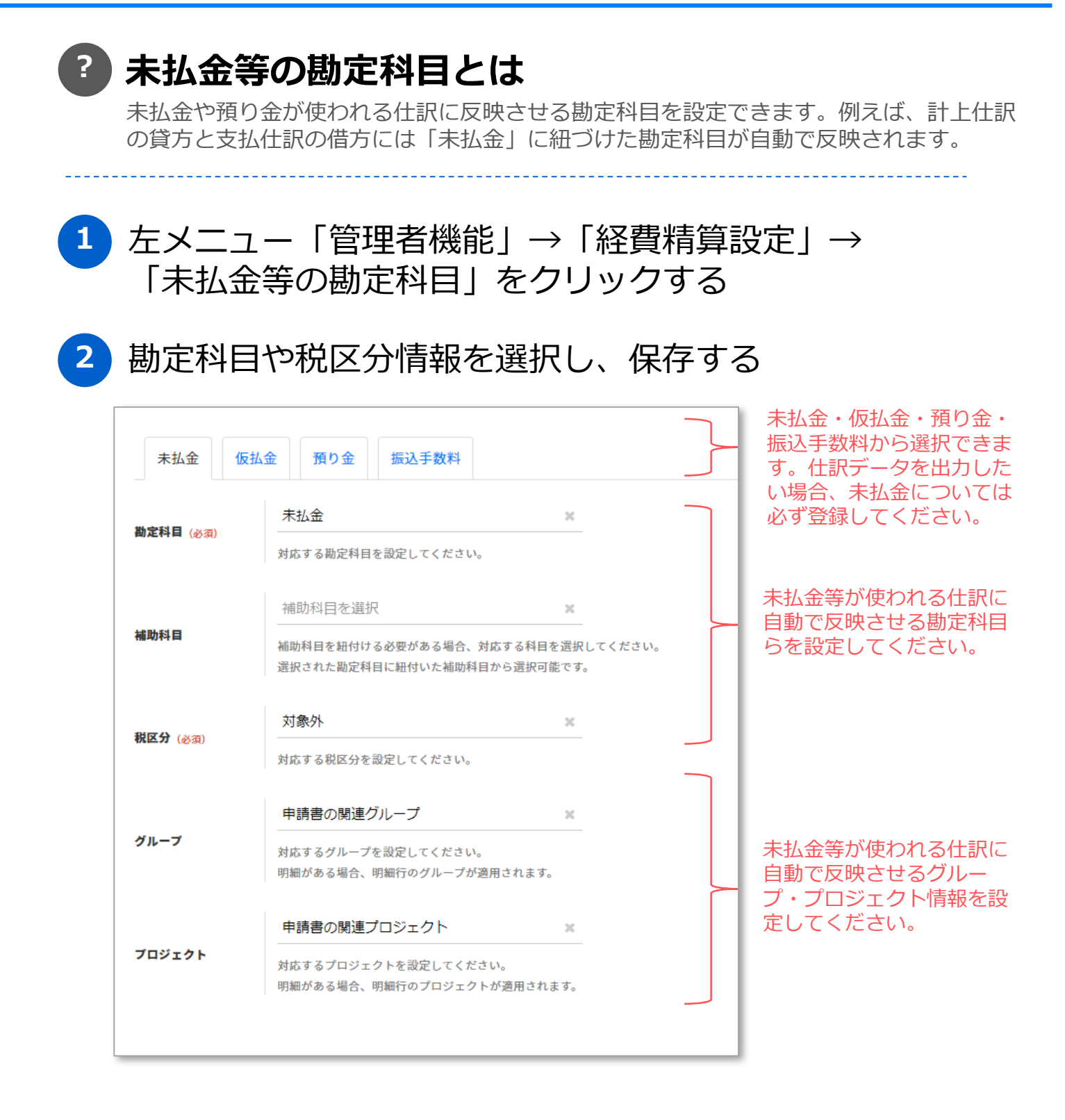

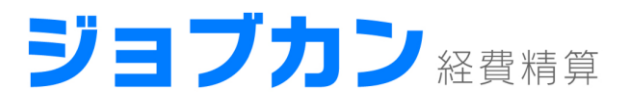

# 設定すると便利な項目(基本情報設定)

フォーム分類登録
 フォームを分類して管理できるようになります。

# プロジェクト登録 申請情報にプロジェクトの紐付けができるようになります。

- **取引先登録** 登録した取引先を申請時に選択できるようになります。
- **汎用マスタ設定** 登録したマスタ情報を申請時に選択できるようになります。

フォーム分類登録

| ? | <b>フォー</b> .<br>フォームを<br>ーム分類で | <b>ム分類とは</b><br>分類して管理できるようになります。登録フォーム数が多い場合、フォ<br>管理することで、申請者は申請書を探しやすくなります |
|---|--------------------------------|-------------------------------------------------------------------------------|
| 1 | 左メニ:<br>「フォ-                   | ュー「管理者機能」→「基本情報設定」→<br>-ム分類」をクリックする                                           |
| 2 | フォーム                           | ム分類情報を入力し、保存する                                                                |
|   | フォーム分類名<br>(必須)                | 稟議関連                                                                          |
|   | フォーム分類コード                      | フォーム分類コードを入力(任意)                                                              |
|   | 親のフォーム分類                       | フォーム分類を選択 ※<br>フォーム分類を階層化して管理する場合、このフォーム分類の「親」にあたる分類を設定してください。                |
|   |                                | 保存する                                                                          |
|   | ×CSV૨-                         | - 括登録することもできます                                                                |
| 3 | 登録した                           | こフォーム分類をフォームに紐付ける                                                             |
|   | 基本情報<br>ことができ                  | 報設定」→「ノオーム」の詳細設定で、ノオーム分類を紐付ける<br>きます                                          |
|   | フォーム分類(                        | 2         稟議関連         検索         クリア                                         |
|   | ※複数の                           | フォーム分類の紐付けも可能です                                                               |

4 申請書選択画面で、フォーム分類で検索できるように

| 申請する         |               |                 |   |
|--------------|---------------|-----------------|---|
| 申請フォームの一覧です。 | ,申請フォームを選択し、  | 申請を行うことができます。   | 0 |
|              |               |                 |   |
| フォーム分類       | フォームの分類で検索    | ×               |   |
|              | 選択したフォーム分類に属す | る申請フォームが表示されます。 |   |

# プロジェクト登録

| ? | プロジェクトとは<br>プロジェクトを登録することで、申請情報にプロジェクトの紐付けができるように<br>なります。申請情報のプロジェクト管理が必要なければ、登録は不要です。 |
|---|-----------------------------------------------------------------------------------------|
| 1 | 左メニュー「管理者機能」→「基本情報設定」→<br>「プロジェクト」をクリックする                                               |
| 2 | プロジェクト情報を入力し、保存する                                                                       |
|   | <b>プロジェクト名</b><br>(必須)<br>ジョブカンワークフロー                                                   |
|   | プロジェクトコード 1                                                                             |
|   | 保存する                                                                                    |
|   | ※CSVで一括登録することもできます                                                                      |

3 登録したプロジェクトを申請に紐付けることが可能に

| 物品購入稟議書                 |                      |   |  |
|-------------------------|----------------------|---|--|
| 社内で利用する物品を則             | 構入する際の稟議書です。         |   |  |
|                         |                      |   |  |
| 申請タイトル ( <del>必須)</del> | 申請のタイトルを入力してください(必須) |   |  |
| 関連グループ                  | 営業課<br>              | × |  |
| 関連プロジェクト                | ジョブカンワークフロー          | × |  |

※関連グループおよび関連プロジェクトは、「基本情報設定」→「フォーム」の詳細設定で、非表示や入力必須にすることができます

# 取引先登録

## 取引先とは

申請時に「取引先選択」の項目から、登録した取引先を選択できるようになります。 申請項目に「取引先選択」を設定しない場合、登録は不要です。

1 左メニュー「管理者機能」→「基本情報設定」→
 「取引先」をクリックする

# 2 取引先情報を入力し、保存する

※CSVで一括登録することもできます。

3 登録した取引先を支払依頼の申請時に選択できるように

| RRYE x HLDEAD x 金額を入 P 内容と人 x 取引先を選 x さんロセム x 西方知 x 西方知 x 正式<br>取引先を選択をクリ<br>取引先を選択をクリ<br>取引先を選択をクリ<br>取引先を選択をつり<br>取引先を選択をクリ<br>取引先を選択をクリ<br>取引先を選択をクリ<br>取引先を選択をクリ<br>取引先を選択をクリ<br>取引先を選択をクリ<br>取引先を選択を力り<br>取引先を選択を力り<br>取引先を選択を力り<br>の引先を選択<br>が<br>のの取引たの中<br>面が表示されま                                                                                                    | <b>※</b> プロジェクト: |
|----------------------------------------------------------------------------------------------------|------------------|
| 引先選択                                                                                                    |                  |
| 月先選択                                                                                                    | リックする。<br>示されます  |
| 31先程列<br>● 既存取引先 ● 新規取引先       財はる     政定       財はる     政定         財はる     政定         財はる     政定         日     日         日     日 <td></td> |                  |
| BRA (23) 取引先を検索してください *                                                                                                    |                  |
| 聞じる 更                                                                                                    |                  |
| 引先検索<br>取引洗名<br>車座番号<br>取引洗コード<br>使発<br>転分の取引先の中<br>画面が表示されま<br>取引洗コード:1<br>本式会社BB                                                                                                    |                  |
| J先検索 取引先名< □座番号 取引先コード ♥★ 取引先コード:1 取引先コード:1 取引先コード:1                                                                                                    |                  |
| 引先検索 家引先名 □座番号 取引先コード 使素 許の検索結果 株式会社AA □座番号: 9999999 取引先コード:1 株式会社BB                                                                                                    | すると、登            |
| 取引先名<br>取引先名<br>中の検索結果<br>株式会社AA<br>□座番号:99999999 取引先コード:1<br>株式会社BB                                                                                                    | から選択す<br>す       |
| 件の検索結果<br>株式会社AA<br>口座番号:9999999 取引先コード:1<br>株式会社BB                                                                                                    | 9 0              |
| 株式会社AA<br>口座番号:99999999 取引先コード:1<br>株式会社BB                                                                                                    |                  |
| 株式会社BB                                                                                                    |                  |
|                                                                                                    |                  |
| コ座番号:9999999 取引先コード:2                                                                                                    |                  |
| 朱式会社CC                                                                                                    |                  |

# 汎用マスタ設定

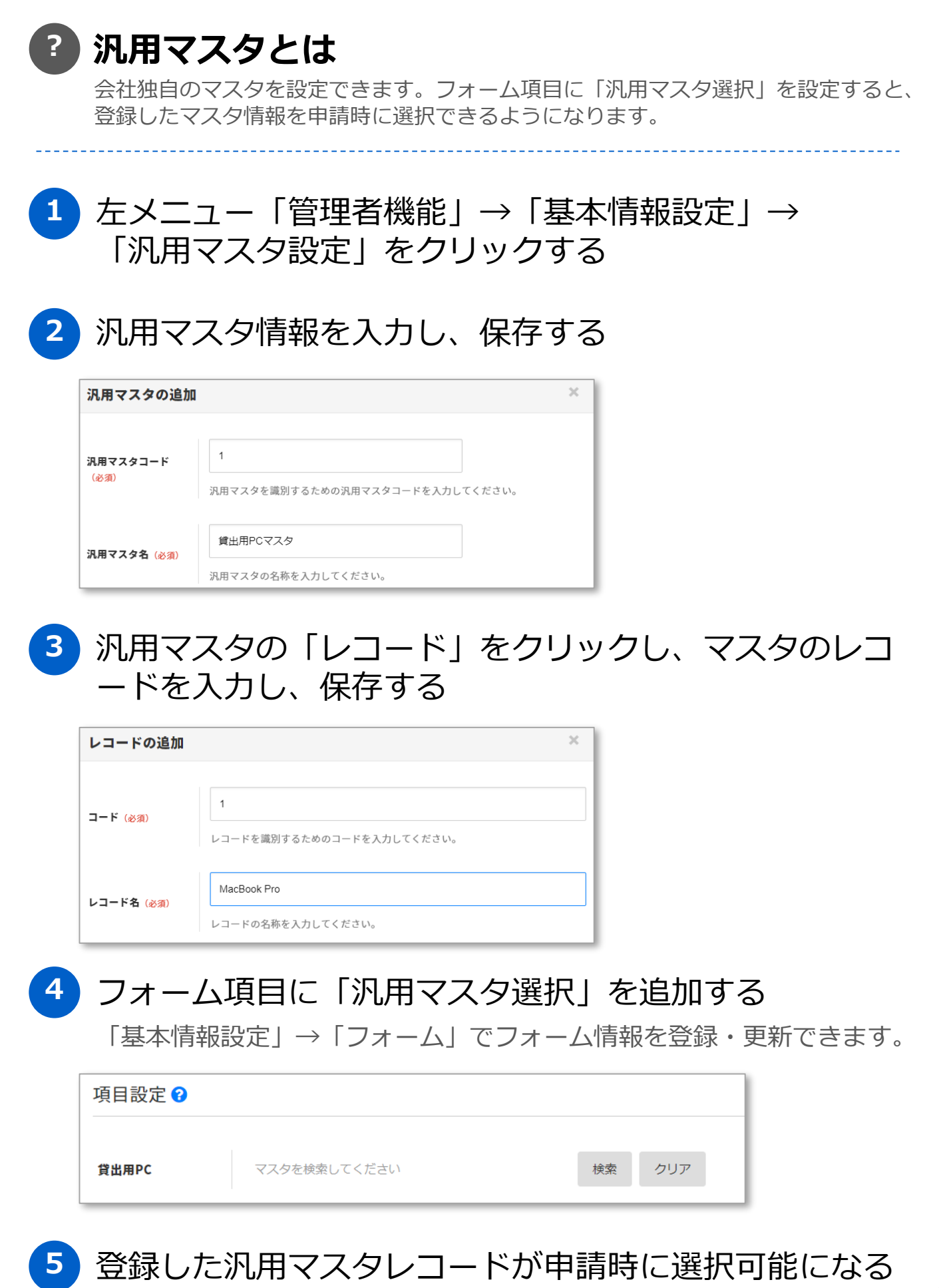

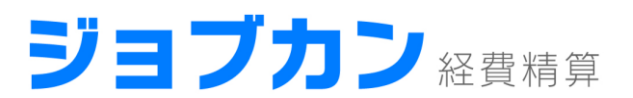

# 設定すると便利な項目(経費精算設定)

- 補助科目登録
   勘定科目の中で科目を分けて管理できるようになります。
- 振込元登録
   従業員や取引先に振り込む際の振込元情報を登録できます。
- 支払方法登録

経費精算の申請画面に表示させる支払方法を登録できます。

• 摘要設定

仕訳データの作成時、「摘要」に出力する内容を設定できます。

#### • 仕訳項目設定

会社独自の仕訳項目を登録できます。

- **仕訳データ出力設定** 仕訳データの出力項目を設定できます。
- 明細設定
   会社独自の明細を登録できます。
- **FBデータ出力設定** FBデータの出力項目を設定できます。

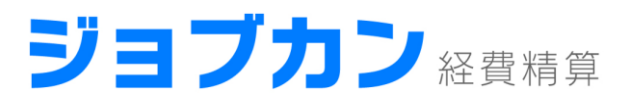

# 設定すると便利な項目(経費精算設定)

- **手当** 手当明細で選択できる、手当情報を登録できます。
- 為替レート
   外貨の精算に利用する為替レートを登録できます。
- 会社決済情報

お客様の決済情報を設定できます。

コーポレートカード連携

お客様がカード会社と契約しているコーポレートカードとの連携を 設定できます。

# 補助科目登録

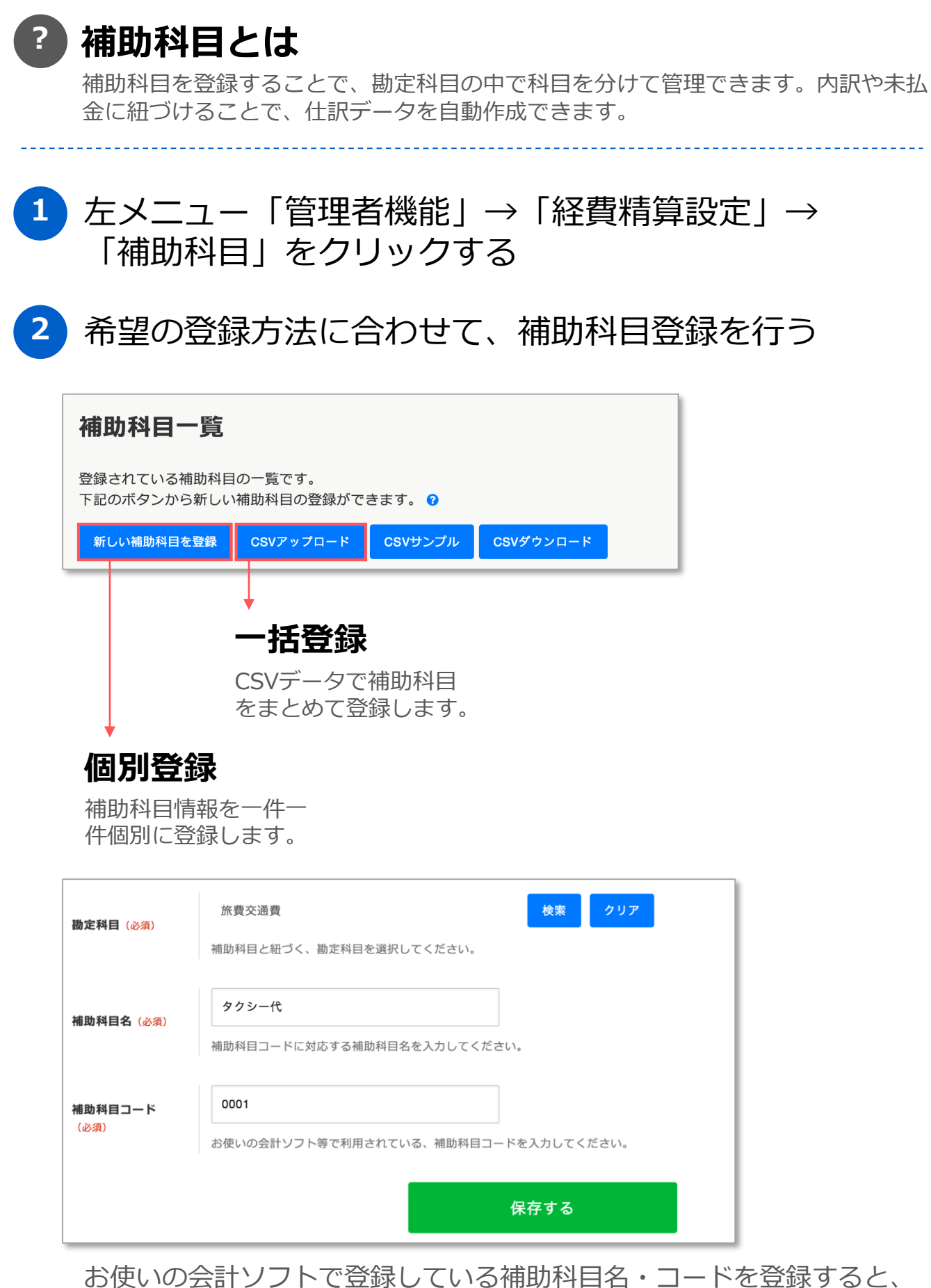

お使いの会計ソフトで登録している補助科目名・コードを登録すると、 ジョブカン経費精算から出力した仕訳データを会計ソフトにインポート するだけで仕訳業務が完了します。

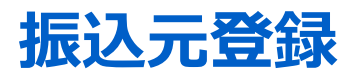

#### ? 振込元とは

従業員や取引先に振り込む際の振込元情報を登録します。勘定科目や口座情報を設定 することで、仕訳・FBデータを自動作成できます。

# 1 左メニュー「管理者機能」→「経費精算設定」→ 「振込元」をクリックする

# 2 振込元の勘定科目情報と口座情報を入力し、保存する

| 基本情報                     |                                                                                        |                    |
|--------------------------|----------------------------------------------------------------------------------------|--------------------|
| 振込元コード (必須)              | 振込元コードを入力 (必須)<br>金融機関から口座毎に発行される依頼人コード(委託者コード)を入力してください。<br>入力された依頼人コードがFBデータに反映されます。 | 支払確定画面でに表示         |
| 振込元名 <sub>(必須)</sub>     | 振込元名を入力(必須)                                                                            | される振込元名            |
| ***                      | 振込元を識別するための名称です。振込元を選択する際に表示されます。                                                      |                    |
| 勘定科目情                    |                                                                                        |                    |
| <b>勘定科目</b> (必須)         | 勘定科目を選択 🛛 🐂                                                                            |                    |
| 補助科目                     | 補助科目を選択 ※<br>                                                                          |                    |
| 税区分(必須)                  | 税区分を選択 🗱                                                                               | 支払仕訳の貸方に反映<br>されます |
| グループ                     | グループを選択 ※<br>                                                                          |                    |
| プロジェクト                   | プロジェクトを選択 🗱                                                                            |                    |
| 振込元口座情報                  | 2                                                                                      | í                  |
| 銀行コード・銀行名<br>(必須)        | 銀行コード選択<br>銀行コードを入力(必須) 銀行名を入力(任意) 銀行名(bt)を入力(任意)                                      | FBデータに反映されます       |
| <b>支店コード・支店名</b><br>(必須) | 支店コードを入力(必須) 支店名を入力(任意) 支店名(か)を入力(任意)                                                  |                    |
|                          |                                                                                        |                    |

3

# 支払方法登録

#### ? 支払方法とは

経費精算の申請画面で初期値である「立替払い」の他に表示させる支払方法を設定できます。 「法人カード」など、従業員の立替払いではなく振込も必要ないものが対象となります。

※登録した支払方法で申請された場合、支払仕訳とFBデータは発行されません

#### 1 左メニュー「管理者機能」→「経費精算設定」→ 「支払方法」をクリックする

#### 2 支払方法名とその支払方法に紐付ける勘定科目情報 を設定し、保存する

| 支払方法 (必須)        | 法人力ード<br>支払方法の名称を入力してください。     |                                       | _               |                        |
|------------------|--------------------------------|---------------------------------------|-----------------|------------------------|
| <b>勘定科目</b> (必須) | 未払金<br>この支払方法で申請された場合に、言       | ★<br>★<br>★<br>上仕訳の貸方に反映させる勘定科目を言います。 | 設定してください。(例:未払金 | 選択した支払方法で<br>申請した場合、設定 |
| 補助科目             | 補助科目を選択<br>この支払方法で申請された場合に、言   | ★<br>→<br>+上仕訳の貸方に反映させる補助科目を言う。       | 設定してください。       | 計上仕訳の貸方に反映されます         |
| 税区分(必須)          | 課税仕入<br>一<br>この支払方法で申請された場合に、言 | ■                                     | 定してください。        |                        |
|                  |                                |                                       | 保存する            |                        |

3 経費精算の申請画面で登録した支払方法を選択できるように ※申請画面作成時に「金額」をご入力いただく必要があります

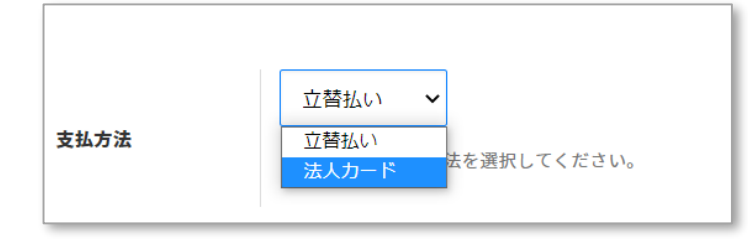

# 摘要設定

#### 摘要設定とは

仕訳データの作成時に、「摘要」に出力する内容を設定できます。未設定の場合、 「申請タイトル」が仕訳の摘要に反映されます。

#### 左メニュー「管理者機能」→「経費精算設定」→ 1 「摘要」をクリックする

2 仕訳の種類(計上仕訳・支払仕訳)と申請の種類を選択 の上、摘要として出力したい項目を選択する

| 計上仕訳       支払仕訳         文通費          申請の種類          摘要を設定したい申請の種類を選択してください。       計上仕訳は明細ごとに生成されるため、明細の種類ごとに設定できます | \$°°              |
|----------------------------------------------------------------------------------------------------|-------------------|
| 選択したい項目をクリック                                                                                                    | 選択された項目           |
| 申請ID                                                                                                    | → 🗶 1. 固定値 (      |
| 申請タイトル                                                                                                    | ※ 2. (申請者の)姓      |
| 内訳名                                                                                                    | ※ 3. (申請者の)名      |
| (利用日の)日                                                                                                    | <b>※</b> 4. 固定值 ) |
| (利用日の)年                                                                                                    | ※ 5. (利用日の)月      |
| 出発地                                                                                                    | ✗ 6. 固定值 月分交通費    |
| 到着地                                                                                                    |                   |
| 往復                                                                                                    |                   |
| 関連グループ                                                                                                    |                   |
|                                                                                                    | 保存する              |

※右側の「選択された項目」に選択された順にその項目が仕訳の摘要に 出力されます。

例えば、画像の通り設定すると、経費精算の交通費明細で申請された場 合「(田中太郎)10月分交通費|のように摘要に自動出力されます。

# **仕訳項目設定**

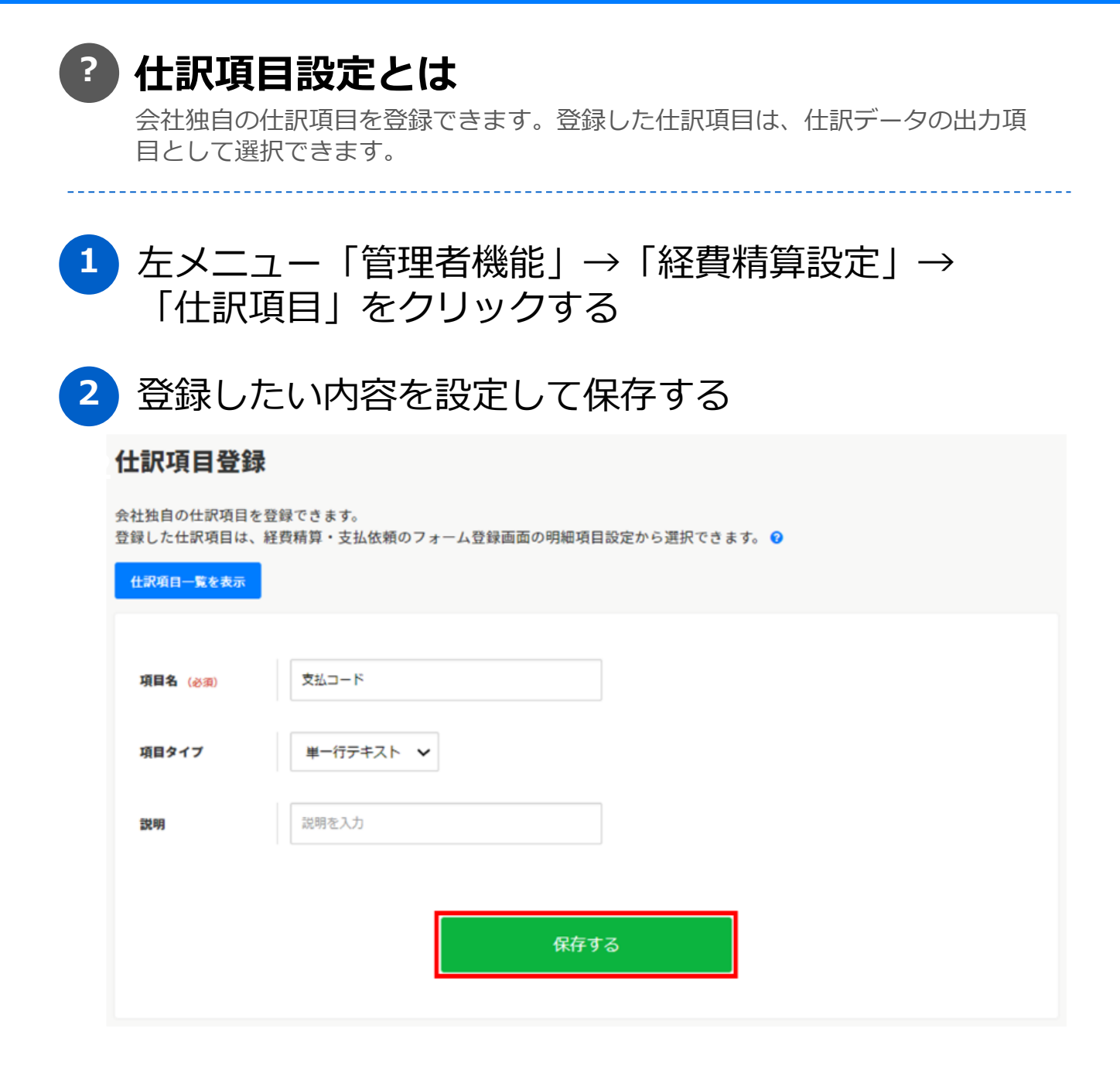

#### ※「項目タイプ」は申請する画面で以下のように表示されます。

| <del>単一行テキスト</del><br>(必須) | 数字入力<br>(必須) | ブルダウン<br>(お消) | 左項 | 計算<br>右項<br>(必須) | 计算结果 | 汎用マスタ選択<br>(必須) |
|----------------------------|--------------|---------------|----|------------------|------|-----------------|
| #一行テキストを入力                 | 数字入力を入力      | 選択してくださ 🖌     | +  | =                |      | 汎用マスタ選択         |

※設定した仕訳項目を仕訳データ出力するためには、次頁の「明細設定」 で明細項目に追加する必要があります。

## 明細設定

#### ? 明細設定とは

会社独自の明細を登録できます。登録した明細は、経費精算・支払依頼のフォーム 登録画面の明細項目設定から選択できます。

1 左メニュー「管理者機能」→「経費精算設定」→ 「明細設定」をクリックする

2 表示された「明細一覧」画面で、「新しい明細を登録」 をクリックする

| 明細一覧                                      |         |         |   |
|-------------------------------------------|---------|---------|---|
| 登録されている明細の一覧です。<br>一度登録した明細は複数のフォームで使用するこ | とができます。 |         |   |
| 新しい明細を登録                                  |         |         |   |
| フォーム形式 明細の種類                              | 明細名     | 説明      |   |
| <u>इंग्र</u> ेट 🗸 इंग्रेट                 | ✓ রৃ    | ঢ়৾৾৵৻৴ | 8 |

3

#### 基本設定と項目を追加して保存する

| 基本設定         |                                         |      |
|--------------|-----------------------------------------|------|
| フォーム形式 🛿     | ● 経費精算 ○ 支払依頼                           |      |
| 明細の種類        | 経費明細                                    |      |
| 明細名(必須)      | 明細名を入力(必須)                              |      |
| 説明           | 補足説明などを入力                               | li   |
| ※基とす<br>となりま | っる明細に紐づく項目は、項目の種類が<br>す。特定の項目は削除ができません。 | 「既定」 |

# 仕訳データ出力設定

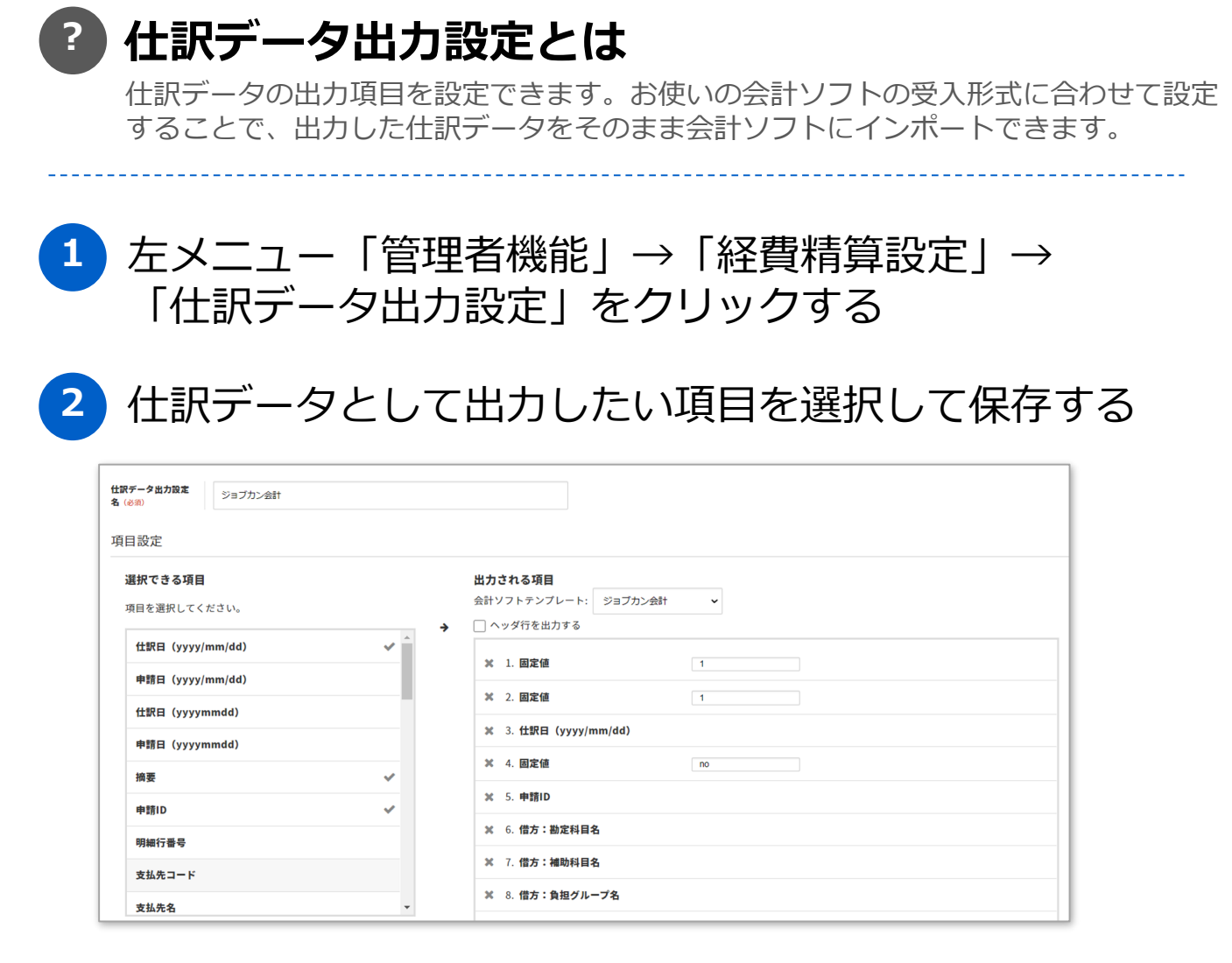

※右側の「選択された項目」に選択された順に仕訳データが出力されます。 ※会計ソフトテンプレートはサンプルです。会計ソフトの設定は各社で異なりますので、ご利用の会計ソフトのマニュアルを必ずご確認の上、設定を行ってください。

3

仕訳データ出力時に登録した出力設定を選択できるように

| 確定済の仕訳データダウンロード          |                                                       |     |
|--------------------------|-------------------------------------------------------|-----|
| 仕訳データ出力設定面<br>OKをクリックして下 | <mark>画面</mark> で保存した設定情報と、出力CSVデータの文字コードを選択し、<br>さい。 |     |
| 仕訳データ出力設定                | ジョブカン会計 🗸                                             |     |
| 文字コード                    | ● shift-jis ○ utf-8                                   |     |
|                          | ок <i><b>キ</b>ャン</i> t                                | 216 |

# FBデータ出力設定

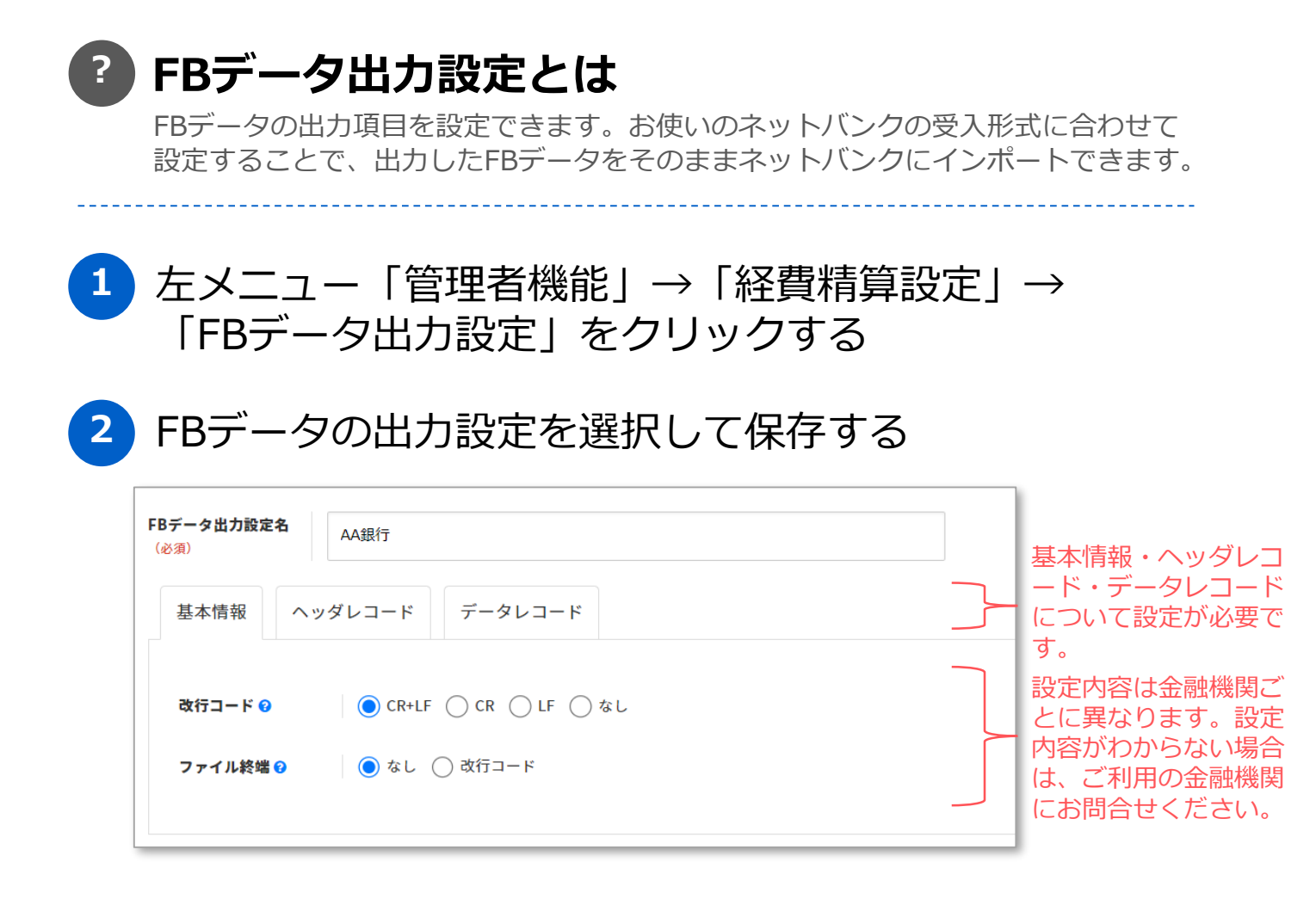

#### 3 FBデータ出力時に登録した出力設定を選択できるように

| FBデータダウンロード                                                                   | ×   |
|-------------------------------------------------------------------------------|-----|
| チェックした支払確定データを、FBデータとしてダウンロードします。<br>FBデータ出力設定画面で保存した出力設定情報を選択し、OKをクリックして下さい。 |     |
| <b>FBデータ出力設定</b> AA銀行 <b>~</b>                                                |     |
| FBデータ集計設定 ✔ 振込先が同一の場合は集計する                                                    |     |
| <b>OK</b> キャンセ                                                                | 216 |

2024 © Donuts. All Rights Reserved.

# 手当設定

#### 手当とは ?

出張時の日当や宿泊手当等、固定額の精算を行う際に使用する項目です。手当を登録 することで、手当明細を使用して申請させることができます。

#### 左メニュー「管理者機能」→「経費精算設定」→ 1 「手当」をクリックする

#### 2 手当分類名と手当分類に紐づける内訳を選択して保存する

申請時に選ばれた手当分類に対応する内訳に設定された勘定科目の情報が、 自動的に仕訳データに反映されます。

|                             | 手当分類コード<br>(必須)    | 1                                 |              |            |                     |     |
|-----------------------------|--------------------|-----------------------------------|--------------|------------|---------------------|-----|
|                             |                    | 手当分類を識別するための手当分類コードを入力してく         | ください。        |            |                     |     |
|                             | 手当分類名(必須)          | 出張手当                              |              |            |                     |     |
|                             |                    | 手当分類の名称を入力してください。                 |              |            |                     |     |
|                             | 内訳 (必須)            | 交通費・出張費                           | ×            |            |                     |     |
|                             |                    | 手当分類に紐付ける内訳を設定してください。             |              |            |                     |     |
|                             |                    | 出張時に申請できる手当です。                    |              |            |                     |     |
|                             | 説明                 |                                   |              |            |                     |     |
|                             |                    | 手当分類の説明を入力してください。                 |              |            |                     |     |
| 3                           | 容纪(                | たチッ分類に                            | 千当情祝才        | >容纪7       | キス                  |     |
|                             | 日本<br>学家<br>の      |                                   |              |            | 3 D                 |     |
|                             | 分類名 説明             | 内訳                                |              | 手当コード (必須) | 1                   | *1. |
|                             | 手当         出張時に申請で |                                   | 費 手当一覧       | 手当名 (必須) E |                     |     |
|                             |                    |                                   |              | 說明         | 手当の説明を入力(任意)        |     |
| Ę                           | 手当は役職              | よごとに金額を設定で                        | きます。         | す 役職 (必須)  | すべての役職 ※            |     |
|                             | (一般ユ               | ーザは〇円、役員は                         | □円 等)        | 手:         | 当の対象となる役職を選択してください。 |     |
|                             |                    |                                   |              | 金額 (必須)    | 5000<br>〕 適用期間を設定する | H   |
|                             | <b>—</b>           |                                   |              |            |                     |     |
| 4                           | ノオー                |                                   | 」を設定。        | まして、       | 登録し/                | こ手当 |
|                             | を選択                | できるように                            | 主术选择         |            |                     |     |
|                             | 手当明細 😮             |                                   | Takin        |            |                     |     |
|                             | 手当の種類<br>(A)(4)    | 手当単価 計上日 6 適用数<br>手当単価 (Ang) (Ang | 手当を選択してください。 |            |                     |     |
|                             | 検索                 | 計上日を入力 日数?                        | 732          |            |                     |     |
| 出張手当-日当 (5000円)       コード:1 |                    |                                   |              |            |                     |     |
|                             |                    |                                   |              |            |                     |     |

為替レート設定

|                                  |                                           | ヘフし、保                                         | 存する                     |                           |                          |
|----------------------------------|-------------------------------------------|-----------------------------------------------|-------------------------|---------------------------|--------------------------|
| 本情報                              |                                           |                                               |                         |                           |                          |
| ā <b>名</b> (必須)                  | \$                                        |                                               |                         |                           |                          |
| <b>ч-</b> сі                     | 通貨の名称を入力してください。<br>1                      |                                               |                         |                           |                          |
| · ト (必須)                         | 通貨を識別するための通貨コードを入力してください。<br>115 円        |                                               |                         |                           |                          |
|                                  | 通貨に設定するレートを入力してください。<br>2022/02/01        |                                               |                         |                           |                          |
| 3開始日(必須)                         | レートの適用開始日を入力してください。                       |                                               |                         |                           |                          |
| Βt                               | yyyy/MM/dd<br>レートの失効日を入力してください。           |                                               |                         |                           |                          |
|                                  |                                           | 保存する                                          |                         |                           |                          |
|                                  |                                           |                                               |                         | ╷⊥╮┍┵╸                    | 活弗叩                      |
| フォ<br>(為<br><sup>「基本</sup><br>登録 | ームに「経費吗<br>替レート)」を<br>、情報設定」→「フ<br>した為替レー | 月細(為替<br>を追加する<br><sup>/ォーム」でこ</sup><br>へを申請時 | レート)<br>フォーム情報<br>に選択でる | か   父)<br>を登録・更新<br>きるよう( | <b>画貝 小</b><br>新できま<br>こ |
| フォ<br>(為<br><sup>「基本</sup>       | ームに「経費町<br>替レート)」を<br>「「「報設定」→「フ          | 月細(為替<br>を追加する<br>'ォーム」でこ<br>、を中書時            | レート)<br>フォーム情報          | か   父)<br>を登録・更新          | <b>囲貝</b> り<br>新できま      |

# 会社決済情報

| ? 4<br>t       | 会社決済情報とは<br>6客様の決済情報を設定できます。                                         |                                      |                                                                |
|----------------|----------------------------------------------------------------------|--------------------------------------|----------------------------------------------------------------|
| 1 7            | 生メニュー「管理者機能<br>「会社決済情報」をクリ                                           | 」→「経費<br>ックする                        | 精算設定」→                                                         |
| 2 1            | 各タブで必要項目を入力                                                          | し、保存す                                | る                                                              |
| 年度切            | 」替日                                                                  |                                      |                                                                |
| 決済関連           | 支払予定日 支払手段                                                           |                                      |                                                                |
| 年度切替日          | ● 4 ~月 1 ~日                                                          |                                      |                                                                |
|                | 保存する                                                                 |                                      |                                                                |
|                |                                                                      |                                      |                                                                |
| 支払予            | テロカレンダー                                                              |                                      |                                                                |
| 決済関連 支払        | 予定日 支払手段                                                             |                                      |                                                                |
| 支払予定日<br>カレンダー | 申請者に支払を行う予定日のカレンダーを設定することができます。                                      | 支払                                   | 予定日カレンダーを設定後に                                                  |
| 支払条件           | 支払いを行う予定日に対する申請の締め日条件を設定することができます。<br>支払予定日カレンダー登録後、支払条件の登録が可能となります。 | 口小                                   | と設止しよ9。                                                        |
|                |                                                                      |                                      |                                                                |
| 支払予定日カレ        | ングーの詳細語字 ×                                                           | <b>文払予</b><br>申請者に支<br><u>新しいり</u> L | <b>正日 コ レンダー一覧</b><br>私を行う予定日のカレンダーです。 0<br>ンダーを封め<br>単初の集団に広る |
|                | calendar001                                                          | <b>4 - E</b><br>374                  | タイトル         説明           すべて         すべて         メ            |
| コード (必須)       | カレンダーを識別するためのコードを入力してください。                                           | calenc                               | ar001 月3回払い<br>日前の一覧 :未登録                                      |
| タイトル (必須)      | 月3回支払予定日<br>カレンダーの表示名を入力してください。                                      |                                      |                                                                |
|                | 内容を入力                                                                | 支払予定日の                               | 登録 × ×                                                         |
| 説明             | カレンダーの内容を入力してください。                                                   | 支払予定日<br>(必須)                        | 2023/03/01                                                     |
|                | 登録する キャンセル                                                           | 説明                                   | 説明文を入力                                                         |
|                |                                                                      |                                      | li di                                                          |
|                |                                                                      |                                      | 登録する キャンセル                                                     |

「CSVアップロード」から登録することも可能です。

ジョブカン
経費精算

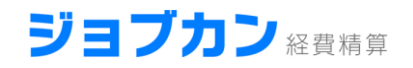

\_\_\_\_\_

# ? 会社決済情報とは

お客様の決済情報を設定できます。

#### 支払条件

| 決済関連                         | 支払予定日     | 支払手段                 |         |            |           |   |  |
|------------------------------|-----------|----------------------|---------|------------|-----------|---|--|
| 支払予 <mark>定日</mark><br>カレンダー | 申請す<br>カレ | 者に支払を行う予)<br>- ンダーー覧 | 定日のカレンダ | 「一を設定すること」 | ができます。 🛛  |   |  |
| 支払条件                         | 支払い       | いを行う予定日に)            | 対する申請の締 | 初日条件を設定す   | ることができます。 | 0 |  |

表示された「支払条件一覧」画面で「新しい条件を登録」をクリックし、 「支払条件の詳細設定」に内容を設定します。

| 支払条件の詳細設な                      | Ê                  | ×  |
|--------------------------------|--------------------|----|
|                                |                    |    |
| タイトル (必須)                      | 表示名を入力(必須)         |    |
|                                | 支払条件の表示名を入力してください。 |    |
|                                | 内容を入力              |    |
| 説明                             |                    |    |
|                                | 支払条件の内容を入力してください。  |    |
| 支払予定日の決定方                      | ● カレンダー ○ 申請時に指定   |    |
| 法                              | 支払予定日の決定方法を設定できます。 |    |
| 支払予定日カレンダ<br>ー <sub>(必須)</sub> | 選択してください 🖌         |    |
| 支払締め日 (必須)                     | 支払予定日の日前           |    |
|                                |                    |    |
|                                | 登録する キャンセ          | JL |

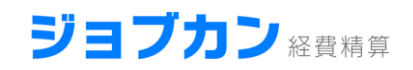

# ? 会社決済情報とは

お客様の決済情報を設定できます。

| 支払手段                                       |                                                                    |        |  |
|--------------------------------------------|--------------------------------------------------------------------|--------|--|
| 決済関連 支払予定日                                 | 支払手段                                                               |        |  |
| 登録されている支払手段の<br>この一覧上で、支払手段の<br>新しい支払手段を登録 | の一覧です。下記のボタンから新しい支払手段の登録ができます。<br>とドラッグ&ドロップすることで、並び順を変更することが可能です。 |        |  |
| <b>⊐</b> −۴                                | 支払手段名                                                              |        |  |
| すべて                                        | すべて                                                                | ×      |  |
| 支払手段設定                                     |                                                                    | ×      |  |
|                                            |                                                                    |        |  |
| コード (必須)                                   | bank_transfer<br>支払手段コードを入力してください。                                 |        |  |
| 支払手段名(必須)                                  | 銀行振込<br>支払手段に対応する支払手段名を入力してください。                                   |        |  |
|                                            |                                                                    | 保存 閉じる |  |

表示された「支払手段」ダイアログに必要な情報を設定し、保存します。

# コーポレートカード連携

| ? | <b>コーポ</b><br>お客様がた<br>コーポレー          | レートカード連携とは<br>コード会社と契約しているコーポレートカードとの連携を設定できます。<br>- トカードの利用履歴を申請の明細表に取り込めるようになります。 |  |  |  |  |
|---|---------------------------------------|-------------------------------------------------------------------------------------|--|--|--|--|
| 1 | 左メニ<br>「コー:                           | ュー「管理者機能」→「経費精算設定」→<br>ポレートカード連携」をクリックする                                            |  |  |  |  |
| 2 | 必要項                                   | 目を入力し、連携追加を申請する                                                                     |  |  |  |  |
|   | コーポレート:                               | カード連携の追加                                                                            |  |  |  |  |
|   | お客様がカード会社と契約しているコーボレートカードとの連携を設定できます。 |                                                                                     |  |  |  |  |
|   | コーポレートカードの利用履歴を申請の明細表に取り込めるようになります。   |                                                                                     |  |  |  |  |
|   | コーポレートカード連携                           | 一篇を表示                                                                               |  |  |  |  |
|   | カードブランド<br>(必須)                       | Vīsa ▼<br>コーポレートカードプランドを選択してください。                                                   |  |  |  |  |
|   | 発行会社 (必須)                             | 三井住友カード ▼<br>コーボレートカードの発行会社を選択してください。                                               |  |  |  |  |
|   | <b>会社ID</b> (⊗3)                      | 1234567890<br>カード発行会社からお客様へ発行されている岡有のコードを入力してください。                                  |  |  |  |  |
|   |                                       | 連携追加を申請する                                                                           |  |  |  |  |
|   |                                       |                                                                                     |  |  |  |  |

3 「コーポレートカード連携一覧」画面に登録されたコーポ レートカードが表示されます。ステータスが「有効」のコ ーポレートカードに支払方法とユーザを設定できます。

※あらかじめ支払方法の設定が必要です。

# ジョブカン 経費精算

## 設定・操作方法に不明点があれば、 お気軽にお問い合わせください。

サポート窓口(9時-18時(土日祝日除く)) – 電話: 050-3160-0303 メール: support@wf.jobcan.jp チャット: 画面右下からご利用できます ヘルプページ: 画面右上からご覧いただけます